# คู่มือการใช้งานระบบการลา

(5 มกราคม 2564)

# สารบัญ

| การเข้าสู่ระบบ                                         | 1  |
|--------------------------------------------------------|----|
| การเข้าใช้งานระบบการลา                                 | 3  |
| การใช้งานของผู้ทำการลา                                 | 3  |
| 1. หน้าแรกของการลาราชการ                               | 3  |
| 2. การกรอกข้อมูลใบลา                                   | 5  |
| 3. การเลือกผู้บังคับบัญชาหรือผู้ที่ต้องการส่งต่อในใบลา | 7  |
| 4. การตรวจสอบสถานะใบลา                                 | 9  |
| การเห็นชอบ/อนุญาตแบบฟอร์มใบลา 1                        | 12 |
| 1. การแจ้งเตือนรายการลา 1                              | 12 |
| 2. การค้นหารายการให้อนุญาตแบบฟอร์มใบลา1                | 13 |
| 3. การอนุญาตการลา1                                     | [4 |
| การจัดการสำหรับเจ้าหน้าที่ตรวจสอบการลา1                | 15 |
| 1. การตรวจสอบการลา1                                    | 16 |
| 2. การยกเลิกการลา                                      | 18 |
| 3. การค้นหาผู้เห็นชอบการลา                             | 20 |
| 4. การเรียกดูรายงาน                                    | 21 |

#### การเข้าสู่ระบบ

ผู้ใช้สามารถเข้าสู่ HR Portal ได้ที่ <u>http://hr.mis.cmu.ac.th</u> และ เข้าสู่ระบบด้วยอีเมลมหาวิทยาลัย (@cmu.ac.th) ดังรูป

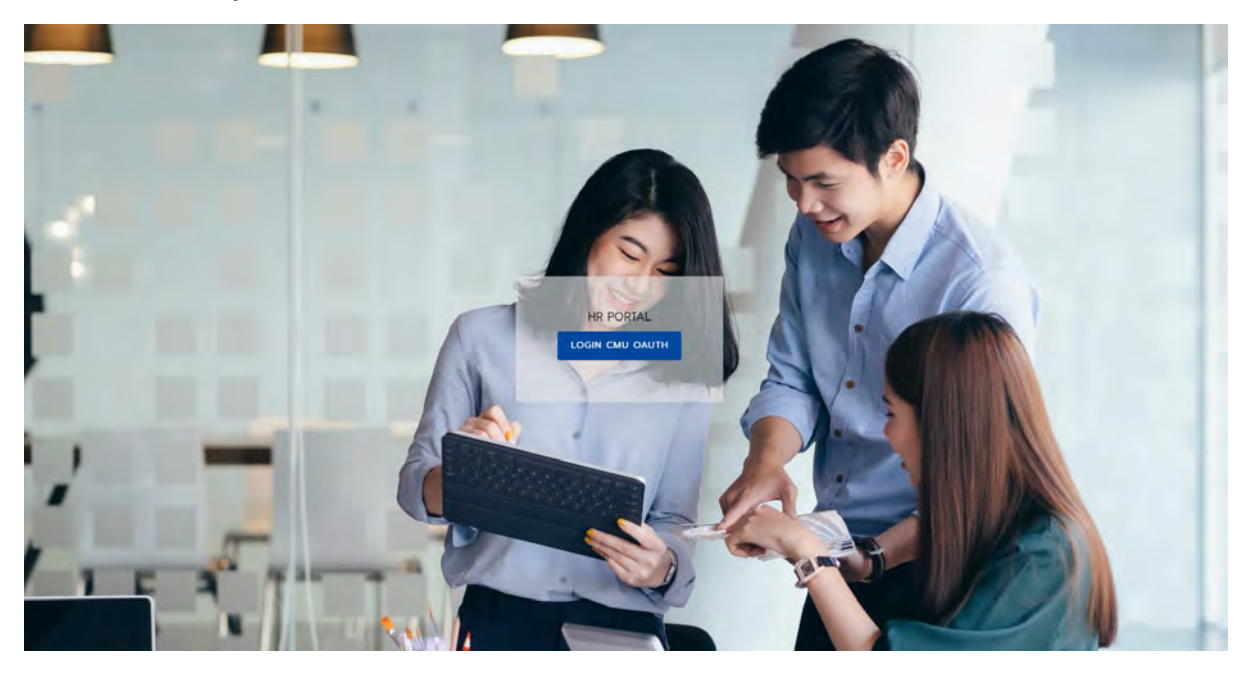

รูปที่ 1 หน้าจอแรกของการเข้าสู่เวบไซต์วิธีที่ 1

หรือ เข้าระบบ CMUMIS จะพบ โลโก้ HR Portal มุมบนด้านขวามือ

| AND MIS<br>INFORMATION<br>SYSTEM<br>CHIANG MAI UNIVERSITY |                                                                                                    |                                                                                            | ••                                                                                                    | ผู้ใช้งานระบบ:<br>เหมือนระบ. ( - ก่าวกามกับอนเลย ( คิดค |
|-----------------------------------------------------------|----------------------------------------------------------------------------------------------------|--------------------------------------------------------------------------------------------|----------------------------------------------------------------------------------------------------|---------------------------------------------------------|
| ข้อมูลส่วนบุคคล ส่าวสาร/กิจกรรม จัดการ                    | เชื่อมูล ช่อมูลสารสนเทศ สืบคันช่อมูล                                                                  | ลีเมล์ ดาวบโหลด                                                                            |                                                                                                    |                                                         |
| อนาย 🤮 : เป็นแหญ่ของการแสดงผลอย่างเดียว                   | ? : เป็นแหนูที่สามการถเห็ม หรือปรับประช่อมุลได้                                                       |                                                                                            |                                                                                                    |                                                         |
|                                                           | 🛃 ประกาศ                                                                                              | 0                                                                                          |                                                                                                    | 1                                                       |
| 🔯 เมนูการจัดการ                                           | -                                                                                                    | างโยบายคุณอาม                                                                              | auararulijiala                                                                                                    | CMU Sport %                                             |
| ▶ สูมท่อนุรทรมพษต                                         | Ha                                                                                                    | ppinometer(siliatinu happycmu)                                                             | Children Children Chi | e-Document จองสนามอนเหมือเสน                            |
| 1 การกรอกการะงามออนไลม์<br>? อนุญาตเปิดแบบโอมุต           | ขอความอนุลคราะทัดชุมแบบประเมินลาามที่งหล<br>ขอความอนุลคราะหัดชุมแบบสำรวจครามอริละสโจ                  | อของผู้ใช้ระบบสารสมุทศ CMU MIS<br>ของผู้รับบริการของเหลือผู้ใช้งานระบบ CMU MIS กางโทรศัพท์ |                                                                                                    |                                                         |
| ? โมแจ้แห้นเดือน                                          | and many more supported                                                                               |                                                                                            |                                                                                                    |                                                         |
| LIGN CV                                                   | สามาากกุบวงเวลาการกราก TORJA ได้ด้                                                                    | การว่ารวงเวลาการกระก TORJA มีแประมาณ 2563 และ 2564                                         | เป็นทันไป   คู่มีอการใช้งานระบบ CMU MIS                                                                                                    |                                                         |
| 📍 ปอมูลสวมตัว                                             |                                                                                                    |                                                                                            |                                                                                                    |                                                         |
| 📍 ข้อมูลคือยู่                                            | 🕅 แก้ไขข้อมูล ขอความอนุเคราะห์ค                                                                       | าณาจารย์และเจ้าหน้าที่กรอกข้อมูลชื่อ-สกุล ภา                                               | ษาอังกฤษ โดยคลิกที่ปุ่ม "แก้ไขข่อมูล                                                                                                    | 1                                                       |
| 🔒 ข้อมูลครอบครัว                                          |                                                                                                    |                                                                                            |                                                                                                    |                                                         |
| 🔒 ประวัติการก่างกน                                        | ประเภทบุคลากา                                                                                         |                                                                                            |                                                                                                    |                                                         |
| 🔒 ประวัติการศึกษา                                         | สัมริส/หน่วยงาม                                                                                       | 12                                                                                         |                                                                                                    |                                                         |
| 🔒 ประวัติการได้รับเครื่องราชบัตร์มากรณ์                   | สำนหน่งงาน                                                                                            | 42.                                                                                        |                                                                                                    |                                                         |
| 1 การะวนสอน                                               |                                                                                                    |                                                                                            |                                                                                                    |                                                         |
| 🔒 ดูแลประเมินการเรียนการสอน (ส่วนรับผู้สอน)               | สิทธิในการจังการข้อมูล                                                                                | : -lani-                                                                                   |                                                                                                    |                                                         |
| 🗣 นักศึกษาในความคูแล                                      |                                                                                                    |                                                                                            |                                                                                                    |                                                         |
| 1 ประสมการณ์ก่างกลุ่มขณะกรรกษาลัย                         | รายการข้อมูลตามสิทธิ                                                                                  |                                                                                            |                                                                                                    |                                                         |
| ↑ ครามเชียวชาชุ/ครามสามารถนิเสษ                           | 03194693603583                                                                                        | การประเมณออาจได้มีลิเวน                                                                    | ระบบดำร้างและเงินเดือน                                                                                                    |                                                         |
|                                                           | สรายการได้อนุมัติการอาจำนวน 0 รายการ                                                                  | 🗢 ປາະເພີ່ມແອກາງປฏິບັຫິຈາມ (ຄຳແຈ້ນກາງມກາງປາະເພີນ)                                           | 🗢 บันศึกรายการค่าอกหขอนกาษีเห็นได้ส่วนบุคค                                                                                                    |                                                         |
| ▶ งามวินัย                                                |                                                                                                    | 🗢 ขักของมามาะกฎห์ (สุมหรักที่ชุดหลุ)                                                       |                                                                                                    |                                                         |
| ในแกลมารระการและเลล                                       | ราสตร์หาวินอาตรีตแลวรสสมเ                                                                             | 10-101 10-2                                                                                |                                                                                                    |                                                         |
| ? และานวิจัยเร็งโครงการ                                   | ประเมินอาจารม์                                                                                        | 🗢 จัดการข้อมูลระบบ มคอ                                                                     |                                                                                                    |                                                         |
|                                                           | ຈັດກາງນັ້ວມູຂປາຍເມີນລາວາານີ້ (ສຳນາໂນກາດຈີນາ)<br>ຈັດແຜນສະເພີຍເປັນເພີຍລາວາານີ້ (ສຳນາໂນກາດຈີນາ)          |                                                                                            |                                                                                                    |                                                         |
| ▶ วิมาการนิไข้สังหม                                       | จัดการกำสามเนื้อเพิ่ม (สำหรับคณะ)                                                                     |                                                                                            |                                                                                                    |                                                         |
| 🚺 มรีการวิชาการทั่วไป                                     | <ul> <li>จัดการข้อมูลประเพิ่มกระบรหรียา (สำหรับกาศรีย</li> </ul>                                      | n)                                                                                         |                                                                                                    |                                                         |
| 🚺 มริการริชาการ(ที่ปริกษา)                                | <ul> <li>จุมสประเมินประเมินกระบวนวิชา (สาหรับกาควิช<br/>จิรัสการกำการเริ่มเกิน (สาหรับการ)</li> </ul> | n)                                                                                         |                                                                                                    |                                                         |

รูปที่ 2 หน้าจอแรกของการเข้าสู่เวบไซต์วิธีที่ 2

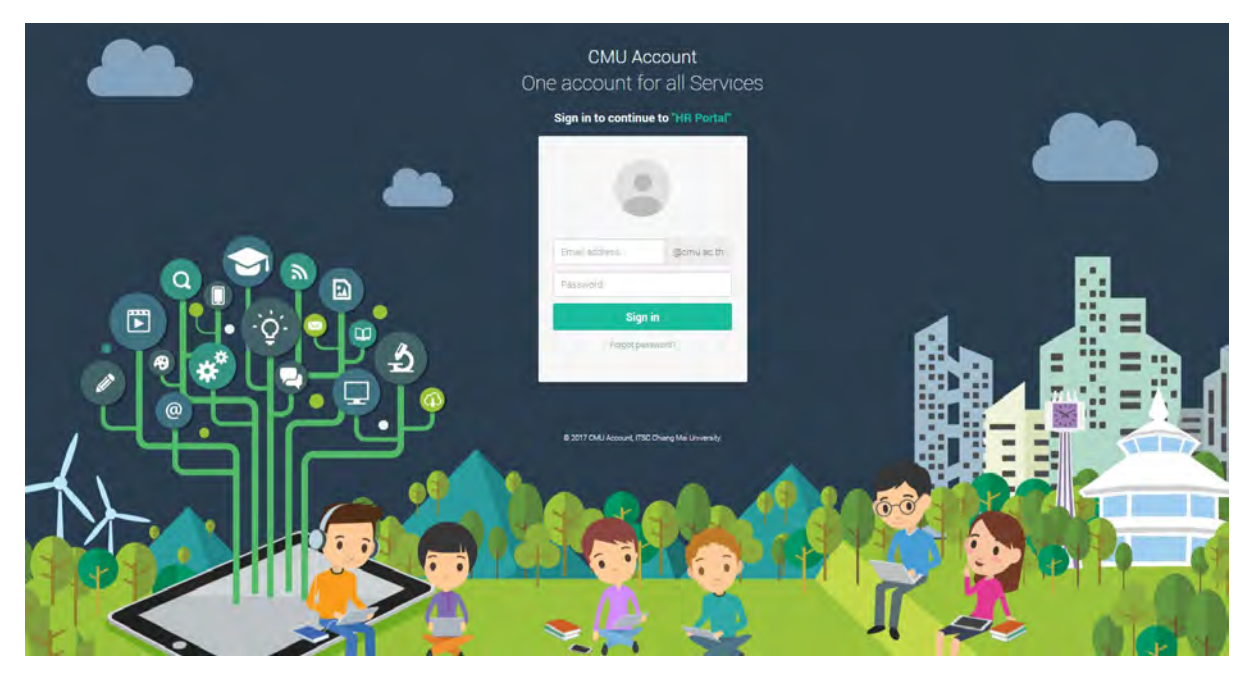

รูปที่ 3 หน้าจอการล็อกอินเข้าสู่ระบบ

### หากไม่พบสิทธิ์การใช้งาน คือไม่เป็นบุคลากรปัจจุบันในระบบ ระบบแสดงหน้าจอดังรูป

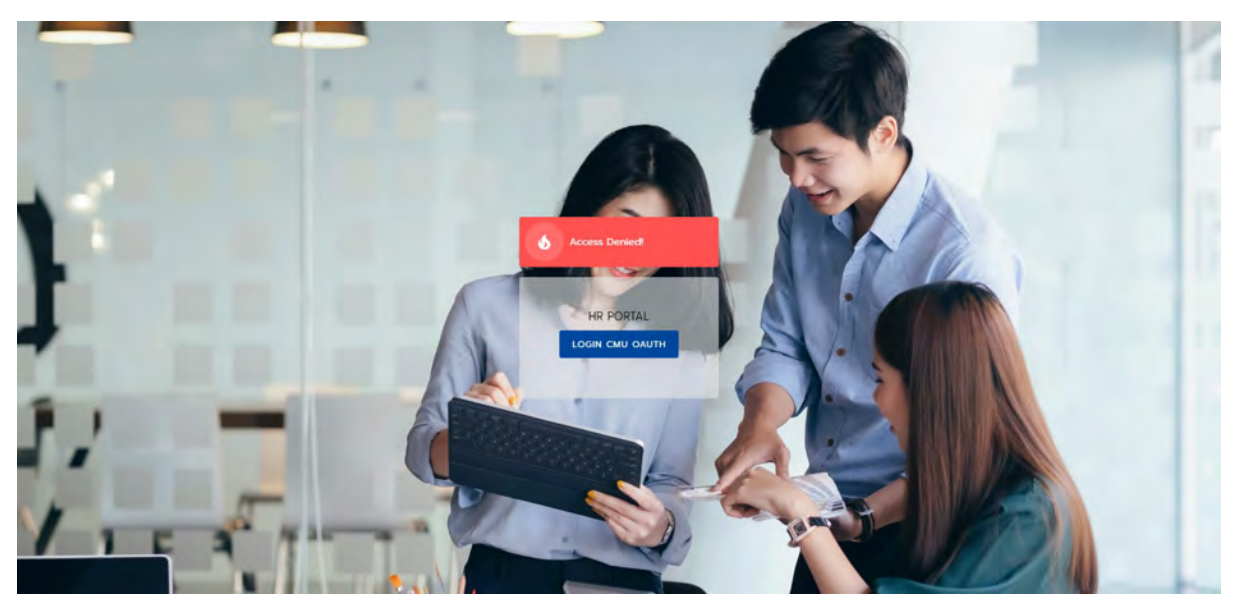

รูปที่ 4 หน้าจอแสดงการไม่พบสิทธิ์การใช้งาน

#### การเข้าใช้งานระบบการลา

ไปยังส่วนของการค้นหา และค้นคำว่า "การลา" ซึ่งจะพบข้อมูลที่มีคำว่า การลา ในระบบ ให้ เลือก "การลาราชการ" และติดดาวไว้ และคลิกไปยังการลาราชการ ดังรูป

| Search                                        | <u>×</u> Q |
|-----------------------------------------------|------------|
| รายการอนุญาตการลา<br>มีผู้ส่งใบลามาให้เห็นชอม | 9          |
| ประวัติการลาราชการ<br>การลาราชการ             | 3          |
| การสาราชการ<br>การสาราชการ                    | 4          |
| 🔪 สถานะใบลา                                   |            |

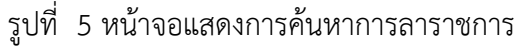

#### การใช้งานของผู้ทำการลา

1. หน้าแรกของการลาราชการ

เมื่อคลิก "การลาราชการ" จะพบหน้าแรกของระบบการลาราชการ ดังรูป

| การลาราชการ                                                                                                    | การลาราชการปีงเ                                                  | มประมาณ 2563                                   |                                                             |                          |                                                                | _                             |                                                                                |
|----------------------------------------------------------------------------------------------------|------------------------------------------------------------------|------------------------------------------------|-------------------------------------------------------------|--------------------------|----------------------------------------------------------------|-------------------------------|--------------------------------------------------------------------------------|
| о msansrams         1           о ประวัติการลาราชการ         -           о аппи:/uan         -                             | <ul> <li>ลากิจส่วนเ</li> <li>0 วันทำกา</li> <li>ลิกซ์</li> </ul> | ร้ว<br>ร<br>โลา 15 วันทำการ<br>ลือ 15 วันทำการ | ลาป่วย<br>0.5 วันทำการ<br>ลิทธิ์ลา 120<br>เหลือ <b>1</b> 91 | ว วันทำการ<br>ว วันทำการ | ลาฟักผ่อน<br>2 วันทำการ<br>สิทธิ์ลา 14.5 วัน<br>เหลือ 12.5 วัน | n'inis<br>n'inis              | <mark>ลาคลอดบุตร</mark><br>O วัน<br>สิทธิ์ลา 90 วัน<br>เหลือ <del>90</del> วัน |
| อนุญาตการลา                                                                                                    | TODAY                                                            | 2                                              |                                                             |                          |                                                                |                               |                                                                                |
| <ul> <li>รายการอนุญาตการลา</li> <li>แบบฟอร์มการลา</li> </ul>                                                               | <                                                                | 5                                              |                                                             | มกราคม 2564              |                                                                |                               | >                                                                              |
| <ul><li>ลาป์วย</li><li>ลาก็จส่วนตัว</li><li>ลาคลอดบุตร</li></ul>                                                           | 5,89<br>27                                                       | 28                                             | 29                                                          | 998D)<br>30              | 31                                                             | TRI<br>Jan 1<br>วันมั้นปีใหม่ | 2                                                                              |
| <ul> <li>ลาฟิกผ่อน</li> <li>ลาไปปฏิบัติธรรม</li> <li>ลาไปประกอบพิธีอ้วย์ ณ เมือง<br/>เมกกะ ประเภคชาอุดีอาระเบีย</li> </ul> | 3                                                                | 4.                                             | 5<br>02 uns                                                 | 6<br>1111 2564           | 1                                                              | 8                             | 9                                                                              |

รูปที่ 6 หน้าจอแสดงหน้าแรกของการลาราชการ

รายละเอียดหน้าจอการลาราชการ มีดังนี้

ส่วนที่ 1 เป็นเมนูการลา สำหรับผู้ใช้งาน ประกอบด้วย หน้าแรกการลาราชการ ประวัติการลาราชการ สถานะของใบลา รายการอนุญาตการลา และใบลาต่างๆ ที่มีสิทธิ์ลา

ส่วนที่ 2 เป็นสถิติการลา ของประเภทใบลาที่มีการใช้งานประจำ ได้แก่ การลากิจส่วนตัว ลาป่วย ลา พักผ่อน ลาคลอดบุตร(สำหรับสตรี)

ส่วนที่ 3 เป็นปฏิทินวันหยุด และ วันลาที่ได้ทำการลาไปแล้ว โดยวันหยุดจะเป็นสัญลักษณ์สีแดง และ วันลาจะเป็นสัญลักษณ์สีส้ม และจะแสดงรายละเอียดของวันนั้นๆ ดังรูป

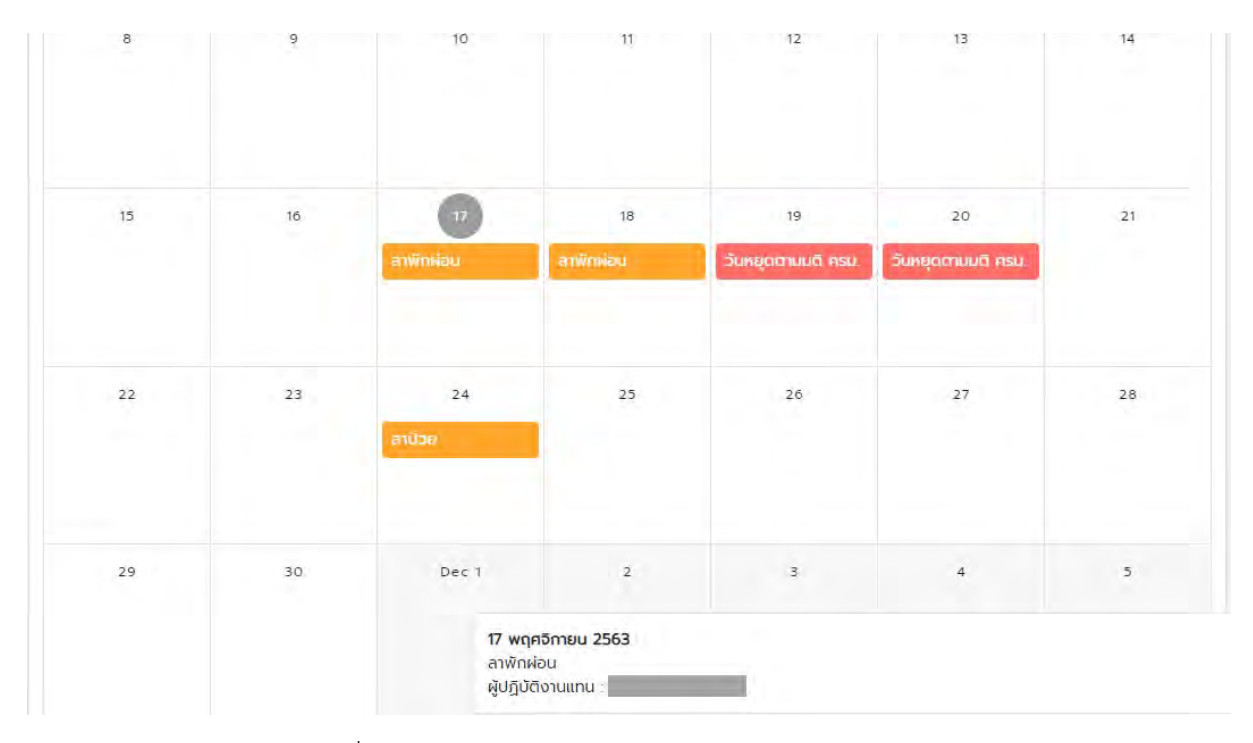

รูปที่ 7 หน้าจอแสดงปฏิทินวันหยุดและวันลาของผู้ใช้งาน

# การกรอกข้อมูลใบลา เลือกแบบฟอร์มใบลาที่ต้องการ ดังรูป

| การสาราชการ                                                 | แบบฟอร์มการลาป่วย                                                                         |
|-------------------------------------------------------------|-------------------------------------------------------------------------------------------|
| O การสาราชการ                                               | วันที่เขียน 02 มกราคม 2564 . ลาปวย ได้ไม่เกิน 120 วันทำการ                                |
| O ประวัติการสาราชการ                                        | r Gu                                                                                      |
| 🔿 สถานะใบสา                                                 | ผู้อ่ำนวยการสำนักบริการเทคโนโลยีลารสมเทค                                                  |
| อนุญาตการลา                                                 | เนื่องจาก                                                                                 |
| O รายการอนุญาตการสา                                         | ารุณกุรอกข้อมูลต่องบั                                                                     |
| แบบฟอร์มการสา                                               | 🛃 ลาวันเดียว                                                                              |
| O ลาป่วย                                                    | ດເດັຍແດວມາ<br>02 ມາຣາຄມ 2564 🔂 ເດັ້ມວັນ 🔘 ຄຣິ່ວໄດ້ຍາ                                      |
| 🔘 ลาทิจส่วนตัว                                              |                                                                                           |
| O ลาคลอดบุตร                                                | 📄 มันวันเลาธิเป็นวันทำงาน 📄 มันวันอาทิตอีเป็นวันทำงาน 📄 มันวันิหยุดนักขัตตกษ์เป็นวันทำงาน |
| 🔿 ลาพักผ่อน                                                 | จำนวนวับลา 0 วับเท่าการ , จำนวนวันลาทั้งหมด 1 วัน                                         |
| O ลาไปปฏิบัติธรรม                                           | ลาป่วยครั้งสงกัทยวันที่ 24 พฤศจิกายน 2563 - 24 พฤศจิกายน 2563 จำนวน 0.5 วันกำการ          |
| O ลาไปประกอบพิธีฮัจย์ ณ เมือง<br>เมทกะ ประเทศชาอุดิอาระเบีย | ในปีงบประมาณ 2564 ลามาแล้ว 0.5 วันทำการ สาครั้งนี้ 0 วันทำการ รวมเป็น 0.5 วันทำการ        |

#### รูปที่ 8 หน้าจอแสดงตัวอย่างการเลือกแบบฟอร์มใบลา

รายละเอียดของการกรอกแบบฟอร์ม

- มีการแจ้งเตือนการลานั้นๆ ตามสิทธิ์ที่ได้รับ เช่น พนักงานมหาวิทยาลัยชั่วคราว เมื่อลากิจ ส่วนตัว จะไม่ได้รับเงินเดือนในวันที่ลา เป็นต้น
- แบบฟอร์มใบลาป่วย กิจส่วนตัว คลอดบุตร และลาพักผ่อน จะมีตัวเลือกการลา ครึ่งเช้า หรือ ครึ่งบ่าย ในกรณีที่ลาครึ่งวัน
- ระบบคำนวณวันลาตามวันเริ่มต้น สิ้นสุดที่เลือก
- ระบบแสดงจำนวนวันทั้งหมดที่ลาในครั้งนี้
- แบบฟอร์มใบลาป่วย กิจส่วนตัว คลอดบุตร ลาพักผ่อน ลาอุปสมบท และลาปฏิบัติธรรม สามารถแนบเอกสารได้
- กรอกข้อมูลให้ครบถ้วนตามที่ระบบแจ้งเตือน

| งู้ทำการลา<br>รังกัด                                                                   |                            | ต้านหน่ง                                  | -                                                |              |  |
|----------------------------------------------------------------------------------------|----------------------------|-------------------------------------------|--------------------------------------------------|--------------|--|
| เบบฟอร์มการลาป่วย                                                                      |                            |                                           |                                                  |              |  |
| วันที่เขียน 02 มกราคม 2564 🖉 ลาป่วย ได้ไม่เกิน                                         | 120 ວັນຕຳກາຣ               |                                           |                                                  |              |  |
| - <sub>เริ่มม</sub><br>ผู้อำนวยการสำนักบริการเทคโนโลยีสารสนเทศ                         |                            |                                           |                                                  |              |  |
| เมืองอาก                                                                               |                            |                                           |                                                  |              |  |
| สหมนะรอมก<br>30 ธันวาคม 2563<br>สหภัณชิมก<br>05 มกราคม 2564                            |                            | <ul><li>ເດັບວັນ</li><li>ເດັບວັນ</li></ul> | <ul> <li>ครึ่งเข้า</li> <li>ครึ่งเข้า</li> </ul> | ) กรึ่งได้ยะ |  |
| 🗌 ບັບວັນເສາຣົເປີນວັນກ່ານາຍ 🔲 ບັບວັນວາກົດເ                                              | ໂເປັນອັນກຳຈຳນ 🗌 ລັບອ<br>-  | ົນກະຍຸດນັກນັດຖາຍ                          | ສົເປີ່ປຸວັນກັງຈານ                                |              |  |
| จำนวนวันลา 3 วันท่าทาร , จำนวนวันลาทั้งหมด<br>ลาปวยครั้งสุดก้ายวันที่ 24 พฤศจิกายน 251 | 7 วัน<br>53 - 24 พฤศจิกายน | 2563 ລຳນວນ                                | 0.5 ວັນກຳກາຣ                                     |              |  |
| ໃບປັ່งບປຣະມາດ. 2564 ລາມາແລ້ວ 0.5 ວັນຕຳກາ                                               | ลาครั้งนี้ 3 วันทำการ รว   | ມເປັນ 3.5 ວັນກໍ                           | าการ                                             |              |  |
| ≈ เมรกจัดธอได้ที<br>0813863708                                                         |                            |                                           |                                                  |              |  |
|                                                                                        |                            |                                           |                                                  |              |  |

รูปที่ 9 หน้าจอแสดงตัวอย่างแบบฟอร์มลาป่วย

3. การเลือกผู้บังคับบัญชาหรือผู้ที่ต้องการส่งต่อในใบลา

เมื่อกรอกข้อมูลการลาครบถ้วนแล้ว ให้เลือกผู้บังคับบัญชาหรือผู้ตรวจสอบการลาที่ต้องการส่ง ซึ่งขึ้นอยู่กับกระบวนการทำงานในการอนุญาตการลาของแต่ละส่วนงาน หากเคยเลือกไว้แล้ว ระบบจะแสดง ชื่อผู้เลือกคนล่าสุด ดังรูป

| สอบการลา : นาย                                                                                                    |                                             |                                            |                                            |                                                                     |
|----------------------------------------------------------------------------------------------------|---------------------------------------------|--------------------------------------------|--------------------------------------------|---------------------------------------------------------------------|
|                                                                                                    |                                             |                                            |                                            |                                                                     |
| ด้วย ชื่อ-สกุล บุคลากร                                                                                                    |                                             |                                            |                                            |                                                                     |
| anas⊧3 covaid                                                                                                    |                                             |                                            |                                            |                                                                     |
| and the second second sec | ด้วย ชื่อ-ลกุล บุคลากร<br>อักขระ 3 ดัวขึดไป | ด้วย มีอ-ลกุล บุคลากร<br>อักขระ 9 ด้วยีขไป | ด้วย มีอ-ลกุล บุคลากร<br>อักขระ 9 ด้วยังไป | ด้วย มีอ-ลกุล บุคลากร<br>ด้วย ขีอ-ลกุล บุคลากร<br>อักขระ 9 ด้วยังไป |

รูปที่ 10 หน้าจอแสดงการเลือกผู้ส่งต่อ

หากต้องการค้นหาชื่อผู้บังคับบัญชาหรือผู้ตรวจสอบการลาชื่ออื่น ให้พิมพ์ชื่อ หรือนามสกุล ในช่องค้นหา อย่างน้อย 3 อักขระขึ้นไป และกดปุ่มค้นหา เลือกผู้ส่งต่อ โดยทำเครื่องหมายถูก 📿 หน้าชื่อที่ ต้องการ ชื่อผู้บังคับบัญชาหรือผู้ตรวจสอบการลาจะเปลี่ยนเป็นผู้ที่เลือก แสดงดังรูป

|                    | ผู้บังคับบัญชา/ผู้ตรวจสอบการลา : Ц.ส.:<br>ศาสนาด้วย มีอะลกุล มุกลากร                     | <ol> <li>4. ชื่อจะเปลี่ยนเป็นรายการที่เลือก</li> </ol>     |
|--------------------|------------------------------------------------------------------------------------------|------------------------------------------------------------|
| 2. กดปุ่ม<br>ค้นหา | <ul> <li>สัมหา</li> <li>จีร</li> <li>ส่องมีอักษระ 3 ส่วยินไป</li> <li>น.ส.จีร</li> </ul> | 1. กรอกชื่อหรือ<br>นามสกุลที่ต้องการ                       |
|                    | <ul> <li>u.a.5s</li> <li>u.a.5s</li> </ul>                                               | <ol> <li>หำเครื่องหมายหน้า<br/>รายการที่ต้องการ</li> </ol> |
|                    | บันทึกข้อมูล ยกเลิก                                                                      |                                                            |

รูปที่ 11 หน้าจอแสดงการค้นหาผู้ส่งต่อ

หากเป็นการลาพักผ่อน สามารถเลือกส่งต่อผู้ปฏิบัติงานแทน หรือส่งต่อผู้บังคับบัญชาหรือผู้ ตรวจสอบการลาได้ แสดงดังรูป

|           | คันหาด้วย ชื่อ-สกุล บุคลากร |  |
|-----------|-----------------------------|--|
|           | ต้องมีอักขระ 3 ดัวขึ้นไป    |  |
| ເມີນີອນູຄ | ลลับหา                      |  |

รูปที่ 12 หน้าจอแสดงการเลือกผู้ส่งต่อสำหรับการลาพักผ่อน

เมื่อเลือกผู้ที่ส่งต่อเรียบร้อยแล้ว กดปุ่ม "บันทึกข้อมูล" เพื่อส่งอีเมลไปยังผู้ที่ส่งต่อต่อไป

#### 4. การตรวจสอบสถานะใบลา

ผู้ใช้สามารถตรวจสอบสถานะใบลา โดยไปยังเมนู "สถานะใบลา" แสดงดังรูป

| a sector contraction of the sector of the sector of the se |                              |                                           |        |
|----------------------------------------------------------------------------------------------------|------------------------------|-------------------------------------------|--------|
| ியிகள்ள                                                                                                    | _                            |                                           | _      |
| lüs:ų                                                                                                    |                              |                                           |        |
| - anu.<br>lùs:v                                                                                                    |                              |                                           | -      |
| (- เดือน                                                                                                    |                              |                                           |        |
| ทั้งหมด                                                                                                    |                              |                                           | -      |
| 2564                                                                                                    |                              |                                           |        |
| ค้มหา ล้าง                                                                                                    |                              |                                           |        |
|                                                                                                    |                              |                                           |        |
|                                                                                                    |                              |                                           | _ O 3  |
|                                                                                                    |                              |                                           |        |
|                                                                                                    |                              |                                           |        |
| <b>เขียนเมื่อ</b> 29 ธันวาคม 2563 - SB63014513 - ลาป่วย<br><b>วันที่ขอลา</b> 29 ธันวาคม 2563 - 29 ธันวาคม 2563 จำนวน 1 วัน                                                                                                    |                              |                                           |        |
| เขียนเปื้อ 29 ธันวาคม 2563 - SB63014513 - ลาป่วย<br>วันที่ขอลา 29 ธันวาคม 2563 - 29 ธันวาคม 2563 จำนวน 1 วัน<br>ทำการ<br>วิธีส่วนตา ส่งพิเห็นขอม                                                                                                    | 🖹 เปัดดุใบลา                 | <del>ໄ</del> ປ ນັ້ນຕອນກາຮອນຸເຜາ           | a      |
| เขียนเมื่อ 29 ธันวาคม 2563 : SB63014513 - สาป่วย<br>วันที่ขอลา 29 ธันวาคม 2563 - 29 ธันวาคม 2563 จำนวน 1 วัน<br>ทำการ<br>วิธีส่งใบลา ส่งผู้เห็นชอบ<br>สถานะ ออลาวาจรับไมตาร                                                                                                    | 😫 ເປັດດູໃບລາ                 | <del>ໄ</del> ປ ນັ້ນຕອນກາ <b>ຮອ</b> ມຸດຼາງ | a      |
| เขียนเปื้อ 29 ธันวาคม 2563 . SB63014513 - สาป่วย<br>วันที่ขอลา 29 ธันวาคม 2563 - 29 ธันวาคม 2563 จำนวน 1 วัน<br>ทำการ<br>วีธีสังใบลา ส่งผู้เห็นซอบ<br>สถานะ วิธีละอางด้านไมตาร                                                                                                    | 🖹 ເປັດດູໃບສາ                 | <b>ໄ</b> ປ ນັ້ນຕອນກາຮອນຸญາ                | α      |
| เขียนเมื่อ 29 ธันวาคม 2563 : SB63014513 - สาป่วย<br>วันที่ขอลา 29 ธันวาคม 2563 - 29 ธันวาคม 2563 จำนวน 1 วัน<br>ทำการ<br>วิธีส่งใบลา ส่งผู้เห็นชอบ<br>สถานะ อฐละอาดสำนันการ<br>เขียนเมื่อ 28 ธันวาคม 2563 : SB63014445 - ลาป่วย                                                                                                    | 😫 ເປັດດູໃນລາ                 | <del>ໄ</del> ປ ນັ້ນຕອນດາຮອນຸເ <u>ນ</u> າ  | a      |
| เขียนเปื้อ 29 ธันวาคม 2563 . SB63014513 - สาป่วย<br>วันที่ขอลา 29 ธันวาคม 2563 - 29 ธันวาคม 2563 จำนวน 1 วัน<br>ทำการ<br>วิธีส่งใบลา ส่งผู้เห็นชอบ<br>สถานะ ออละวางดำปันทร<br>เขียนเปื้อ 28 ธันวาคม 2563 . SB63014445 - ลาป่วย                                                                                                    | 🖹 ເປັດດູໃບລາ                 | <b>Ю ขั้นตอนการอ</b> บุญา                 | a      |
| เขียนเปื้อ 29 ธันวาคม 2563 . SB63014513 - ลาป่วย<br>วันที่ขอลา 29 ธันวาคม 2563 - 29 ธันวาคม 2563 จำนวน 1 วัน<br>ทำการ<br>วิธีส่งใบลา ส่งผู้เห็นชอบ<br>สถานะ กระจากทำไม่มาร<br>เขียนเปื้อ 28 ธันวาคม 2563 - SB63014445 - ลาป่วย<br>วันที่ขอลา 28 ธันวาคม 2563 - 28 ธันวาคม 2563 จำนวน 0.5 วัน<br>ทำการ<br>วันสี่ขนลา ส่งผู้เห็นชอบ                                                                                                    | 🖹 ເປັດດູໃບລາ                 | Ю ขึ้นตอนการอมุญา                         | a .    |
| เขียนเปื้อ 29 ธันวาคม 2563 . SB63014513 - ลาป่วย<br>วันที่ขอลา 29 ธันวาคม 2563 - 29 ธันวาคม 2563 จำนวน 1 วัน<br>ทำการ<br>วิธีสังใบลา ส่งผู้เห็นชอบ<br>สถานะ อรูละอางที่ไม่มกร<br>เขียนเปื้อ 28 ธันวาคม 2563 - SB63014445 - ลาป่วย<br>วันที่ขอลา 28 ธันวาคม 2563 - 28 ธันวาคม 2563 จำนวน 0.5 วัน<br>ทำการ<br>วิธีส่งใบลา ส่งผู้เห็นชอบ<br>สถานะ อรูละอางทำนันการ                                                                                                    | 🖹 ເປັດດູໃບສາ                 | Ю์ ขั้นตอนการอนุญา                        | a      |
| เขียนเปื้อ 29 ธันวาคม 2563 . SB63014513 - ลาป่วย<br>วันที่ขอลา 29 ธันวาคม 2563 - 29 ธันวาคม 2563 จำนวน 1 วัน<br>ทำการ<br>วิธีสังใบลา ส่งผู้เห็นชอบ<br>สถานะ ออละอางดำนิโมศช<br>เขียนเปื้อ 28 ธันวาคม 2563 . SB63014445 - ลาป่วย<br>วันที่ขอลา 28 ธันวาคม 2563 - 28 ธันวาคม 2563 จำนวน 0.5 วัน<br>ทำการ<br>วิธีสังใบลา ส่งผู้เห็นชอบ<br>สถานะ ออละอากดำนันการ                                                                                                    | 🖹 ເປັດດູໃບສາ<br>🖹 ເປັດດູໃບສາ | Ю ขั้นตอนการอนุญา                         | a      |
| เขียนเปื้อ 29 ธันวาคม 2563 . SB63014513 - ลาป่วย<br>วันที่ขอลา 29 ธันวาคม 2563 - 29 ธันวาคม 2563 จำนวน 1 วัน<br>ทำการ<br>วิธีสังใบลา ส่งผู้เห็นชอบ<br>สถานะ ออระจากจำนับการ<br>เขียนเปื้อ 28 ธันวาคม 2563 - SB63014445 - ลาป่วย<br>วันที่ขอลา 28 ธันวาคม 2563 - 28 ธันวาคม 2563 จำนวน 0.5 วัน<br>ทำการ<br>วิธีส่งใบลา ส่งผู้เห็นชอบ<br>สถานะ ออระจากจำนับการ                                                                                                    | 🖹 ເປັດດູໃບລາ                 | Ю ขึ้นตอนการอนุญา<br>Ю ขึ้นตอนการอนุญา    | a      |
| เขียนเมื่อ 29 ธันวาคม 2563 . SB63014513 - ลาป่วย<br>วันที่ขอลา 29 ธันวาคม 2563 - 29 ธันวาคม 2563 จำนวน 1 วัน<br>ทำการ<br>วรีส่งใบลา ส่งผู้เห็นชอบ<br>สถานะ ออสจาดตำไมิเศร<br>เขียนเมื่อ 28 ธันวาคม 2563 . SB63014445 - ลาป่วย<br>วันที่ขอลา 28 ธันวาคม 2563 - 28 ธันวาคม 2563 จำนวน 0.5 วัน<br>ทำการ<br>วรีส่งใบลา ส่งผู้เห็นชอบ<br>สถานะ ออสจว่าตำนันการ<br>เขียนเมื่อ 24 พฤศจิกายน 2563 : SB63012900 - ลาป่วย                                                                                                    | 🖹 ເປັດດູໃບລາ                 | Ю ขั้นตอนการอนุญา<br>Ю ขั้นตอนการอนุญา    | a      |
| เขียนเปื้อ 29 ธันวาคม 2563 . SB63014513 - ลาป่วย<br>วันที่ขอลา 29 ธันวาคม 2563 - 29 ธันวาคม 2563 จำนวน 1 วัน<br>ทำการ<br>วรีส่งใบลา ส่งผู้เห็นชอบ<br>สถานะ อรูละอาบดำนิยศร<br>เขียนเปื้อ 28 ธันวาคม 2563 - 28 ธันวาคม 2563 จำนวน 0.5 วัน<br>ทำการ<br>วรีส่งใบลา ส่งผู้เห็นชอบ<br>สถานะ อรูละอาบดำนิยศร<br>มีนี่ยนเปื้อ 24 พฤศจิกายน 2563 : SB63012900 - ลาป่วย<br>มีนี่ยอลา 24 พฤศจิกายน 2563 - 24 พฤศจิกายน 2563 จำนวน<br>0.5 วันทำการ                                                                                                    | ເປັດດູໃບລາ                   | (0 ขั้นตอนการอนุญา<br>(0 ขั้นตอนการอนุญา  | a<br>a |

รูปที่ 13 หน้าจอแสดงรายการสถานะใบลา

สามารถค้นหาตาม ประเภทการลา สถานะการลา เดือนและปีที่ลา โดยจะแสดงข้อมูลการลา สถานะของใบลา และสามารถเปิดดูใบลา เอกสารแนบ และขั้นตอนการอนุญาตการลาในกรณีที่อนุญาตการลา ผ่านระบบ

|                                                                                                   |                                                                                       |                                                                       |                                                                  | Page: 17                                                                    |                                                                                                    | +                                                                    |
|---------------------------------------------------------------------------------------------------|---------------------------------------------------------------------------------------|-----------------------------------------------------------------------|------------------------------------------------------------------|-----------------------------------------------------------------------------|----------------------------------------------------------------------------------------------------|----------------------------------------------------------------------|
| Chiang Mai Univ                                                                                   | nis                                                                                   |                                                                       |                                                                  | ระบบสารสนเพ                                                                 | คงานบุคลากร มหาวิทยาลัยเชีย                                                                                                    | งใหม่ [SB63012900]                                                   |
|                                                                                                   |                                                                                       |                                                                       | แบบใบลาป่วย                                                      | ลาคลอดบุตร ลากิจส่วน                                                        | ตัว                                                                                                    |                                                                      |
|                                                                                                   |                                                                                       |                                                                       | ( พนักงาน                                                        | มหาวิทยาลัยประจำ )                                                          |                                                                                                    |                                                                      |
| อนญาต                                                                                             |                                                                                       |                                                                       |                                                                  |                                                                             | (เขียนที) สำนักบริการ                                                                                                    | แทคโนโลยีสารสนเทศ                                                    |
| 90                                                                                                |                                                                                       |                                                                       |                                                                  |                                                                             | วันที่ 24 เดือน พ                                                                                                    | ฤศจิกายน พ.ศ. 2563                                                   |
| เรื่อง ขอลาป่วย                                                                                   |                                                                                       |                                                                       |                                                                  |                                                                             |                                                                                                    |                                                                      |
| เรียน ผู้อำนวยกา                                                                                  | เรล่านักบริการเ                                                                       | ทคโนโลยีสารสเ                                                         | แทศ                                                              |                                                                             |                                                                                                    |                                                                      |
| ข้าพเจ้า                                                                                          |                                                                                       |                                                                       |                                                                  | ต้าแหน่ง                                                                    |                                                                                                    |                                                                      |
| สงกด                                                                                              |                                                                                       |                                                                       |                                                                  |                                                                             |                                                                                                    |                                                                      |
| ษ บงย<br>ขอลา □ กิจส่วน                                                                           | เต้ว                                                                                  | เนื่องจาก                                                             | -                                                                |                                                                             |                                                                                                    |                                                                      |
| 🗌 คลอดา                                                                                           | ปุตร                                                                                  |                                                                       |                                                                  | 121122000000000000000000000000000000000                                     | 112/12/2012/12/2012/2012                                                                                                    | ***********                                                          |
|                                                                                                   |                                                                                       |                                                                       | an si sal                                                        |                                                                             | el 0                                                                                                    | N.F. Hudson                                                          |
| ตั้งแต่วันที่                                                                                     |                                                                                       |                                                                       | ถึงวันที                                                         |                                                                             | มกาหนด                                                                                                    | 0.5 3121/11/17                                                       |
| ดั้งแต่วันที่<br>ข้าพเจ้าได้ลา [<br>ถึงวันที่                                                     | ⊿ีป่วย 🗆<br>-                                                                         | กิจส่วนตัว 🛙                                                          | ถึงวันที<br>🗆 คลอตบุตร<br>มีกำหนด                                | ครั้งสุดท้ายตั้งแต่วันที่<br>- วันทำการ ใ                                   | มกาหนด<br>-<br>นระหว่างการลา สามารถดิดต่อ                                                                                                    | 0.5 งนทาการ<br>ข้าพเจ้าได้ที่                                        |
| ตั้งแต่วันที่<br>ข้าพเจ้าได้ลา [<br>ถึงวันที่                                                     | <ul> <li>ป่วย</li> <li>-</li> <li>สถิติการคาใบมี</li> </ul>                           | กิจส่วนตัว [                                                          | ถึงวันที<br>คลอตบุตร<br>มีกำหนด                                  | ครั้งสุดท้ายตั้งแต่วันที่<br>- วันทำการ ใ                                   | มกาหนด<br>                                                                                                    | 0.5 งินทาการ<br>ข้าพเจ้าได้ที่                                       |
| ตั้งแต่วันที่<br>ข้าพเจ้าได้ลา [<br>ถึงวันที่<br>ประเภท                                           | ปี ป่วย สถิติการลาในขี<br>ลามาแล้ว                                                    | กิจส่วนตัว [<br>ปังบประมาณนี้<br>ลาครั้งนี้                           | ถึงวันที<br>] คลอดบุตร<br>มีกำหนด<br>รวมเป็น                     | ครั้งสุดท้ายดั้งแต่วันที่<br>- วันทำการ ใ<br>ความเห็น                       | มกาหนด<br>นระหว่างการลา สามารถดิดต่อ<br>เห็นควรพิจารณาอนุญาต.                                                                                                    | 0.5 วนทางการ<br>ข้าพเจ้าได้ที่                                       |
| ตั้งแต่วันที่<br>ข้าพเจ้าได้ลา E<br>ถึงวันที่<br>ประเภท<br>การลา                                  | <ul> <li>ป่วย</li> <li>สถิติการลาในโ</li> <li>ลามาแล้ว</li> <li>(วันทำการ)</li> </ul> | กิจส่วนตัว [<br>]งบประมาณนี้<br>ลาครั้งนี้<br>(วันทำการ)              | ถึงวันที<br>] คลอตบุตร<br>มีกำหนด<br>รวมเป็น<br>(วันทำการ)       | ครั้งสุดท้ายตั้งแต่วันที่<br>- วันทำการ ใ<br>ความเห็น                       | มกาหนด<br>                                                                                                    | 0.5 งินทาการ<br>ข้าพเจ้าได้ที่                                       |
| ตั้งแต่วันที่<br>ข้วพเจ้าได้ลา<br>ถึงวันที่<br>ประเภท<br>การลา<br>ป่วย                            | <ul> <li>ป่วย</li> <li>สถิติการลาในขึ<br/>สามาแล้ว<br/>(วันทำการ)</li> </ul>          | กิจส่วนตัว [<br>ปังบประมาณนี้<br>ลาครั้งนี้<br>(วันทำการ)<br>0.5      | ถึงวันที<br>คลอดบุตร<br>มีกำหนด<br>รวมเป็น<br>(วันทำการ)<br>0.5  | ครั้งสุดท้ายตั้งแต่วันที่<br>- วันทำการ ใ<br>ความเห็น                       | มกาหนด<br>เนระหว่างการลา สามารถดิดต่อ<br>เห็นควรพิจารณาอนุญาต<br><mark>เห็นชอบ</mark><br>(                                                                                                    | <ul> <li>3นทางการ</li> <li>ข้าพแจ้าได้ที่</li> </ul>                 |
| ตั้งแต่วันที่<br>ข้าพเจ้าได้ลา [<br>ถึงวันที่<br>ประเภท<br>การลา<br>ปวย<br>กิจส่วนตัว             | สถิติการลาในบี<br>ลามาแล้ว<br>(วันทำการ)                                              | กิจส่วนตัว []<br>]งบประมาณนี้<br>ลาครั้งนี้<br>(วันทำการ)<br>0.5      | ถึงวันที<br>] คลอตบุตร<br>มีกำหนด<br>(วันทำการ)<br>0.5           | ครั้งสุดท้ายตั้งแต่วันที่<br>- วันทำการ ใ<br>ความเห็น                       | มกาหนด<br>                                                                                                    | <ul> <li>5.5 วันทาการ</li> <li>ข้าพเจ้าได้ที่</li> </ul>             |
| ตั้งแต่วันที่<br>ข้วพเจ้าได้ลา<br>ถึงวันที่<br>ประเภท<br>การลา<br>ป่วย<br>กิจส่วนตัว<br>คลอดบุตร  | ปี ป่วย สถิติการลาในขึ้<br>สามาแล้ว<br>(วันทำการ)                                     | กิจส่วนตัว [<br>ปังบประมาณนี้<br>ลาครั้งนี้<br>(วันทำการ)<br>0.5      | ถึงวันที<br>คลอดบุตร<br>มีกำหนด<br>                              | ครั้งสุดท้ายตั้งแต่วันที่<br>- วันทำการ ใ<br>ความเห็น                       | มกาหนด<br>เนระหว่างการลา สามารถดิดต่อ<br>เห็นควรพิจารณาอนุญาต<br><b>เห็นชอบ</b><br>(<br>25/11/2563<br>เห็นควรพิจารณาอนุญาต                                                                                                | <ul> <li>บ.ร. วนทางการ</li> <li>ข้าพแจ้าได้ที่</li> <li>)</li> </ul> |
| ตั้งแต่วันที่<br>ข้าพเจ้าได้ลา E<br>ถึงวันที่<br>ประเภท<br>การลา<br>ประ<br>กิจส่วนตัว<br>คลอดบุตร | <ul> <li>สถิติการลาในบี</li> <li>ลามาแล้ว<br/>(วันทำการ)</li> </ul>                   | กิจส่วนตัว<br><b>ปังบประมาณนี้</b><br>ลาครั้งนี้<br>(วันทำการ)<br>0.5 | ถึงวันที<br>คลอดบุตร<br>มีกำหนด<br>(วันทึาการ)<br>0.5            | ครั้งสุดท้ายตั้งแต่วันที่<br>- วันทำการ ใ<br>ความเห็น                       | มกาหนด<br>                                                                                                    | <ul> <li>5.5 วันทาการ</li> <li>ข้าพแจ้าได้ที่</li> <li>()</li> </ul> |
| ตั้งแต่วันที่<br>ข้าพเจ้าได้ลา<br>ถึงวันที่<br>ประเภท<br>การลา<br>ป่วย<br>กิจส่วนตัว<br>คลอดบุตร  | ป้าย<br>สถิติการลาในขึ<br>สามาแล้ว<br>(วันทำการ)                                      | กิจส่วนตัว [<br>ปังบประมาณนี้<br>ตาครั้งนี้<br>(วันทำการ)<br>0.5      | ถึงวันที<br>คลอดบุตร<br>มีกำหนด<br>(วันทำการ)<br>0.5             | ครั้งสุดท้ายตั้งแต่วันที่<br>- วันทำการ ใ<br>ความเห็น                       | มกาหนด<br>                                                                                                    | <ul> <li>มากการ</li> <li>ข้าพแจ้าได้ที่</li> <li>)</li> </ul>        |
| ตั้งแต่วันที่<br>ข้าพเจ้าได้ลา E<br>ถึงวันที่<br>ประเภท<br>การลา<br>ประ<br>กิจส่วนตัว<br>คลอดบุตร | สถิติการลาในบิ<br>ลามาแล้ว<br>(วันทำการ)                                              | กิจส่วนตัว<br><b>ปังบประมาณนี้</b><br>ตาครั้งนี้<br>(วันทำการ)<br>0.5 | ถึงวันที<br>คลอดบุตร<br>มีกำหนด<br>(วันทำการ)<br>0.5             | ครั้งสุดท้ายตั้งแต่วันที่<br>- วันทำการ ใ<br>ความเห็น                       | มกาหนด<br>                                                                                                    | <ul> <li>5.5 วันทาการ</li> <li>ข้าพแจ้าได้ที่</li> <li>)</li> </ul>  |
| ตั้งแต่วันที่<br>ข้าพเจ้าได้ลา<br>ถึงวันที่<br>ประเภท<br>การลา<br>ประ<br>กิจส่วนตัว<br>คลอดบุตร   | ป้าย                                                                                  | กิจส่วนตัว [<br>]งบประมาณนี้<br>(วันทำการ)<br>0.5                     | ถึงวันที<br>คลอดบุตร<br>มีกำหนด<br>(วันทำการ)<br>0.5             | ครั้งสุดท้ายตั้งแต่วันที่<br>- วันทำการ ใ<br>ความเห็น<br>ความเห็น           | มกาหนด<br>แระหว่างการลา สามารถดิดต่อ<br>เห็นควรพิจารณาอนุญาต<br><b>เห็นชอบ</b><br>(<br>25/11/2563<br>เห็นควรพิจารณาอนุญาต<br><b>เห็นชอบ</b><br>(<br>26/11/2563                                                            | <ul> <li>บ.5 วันทากกร</li> <li>ข้าพแล้วได้ที่</li> <li>)</li> </ul>  |
| ตั้งแต่วันที่<br>ข้าพเจ้าได้ลา E<br>ถึงวันที่<br>ประเภท<br>การลา<br>ประ<br>กิจส่วนตัว<br>คลอดบุตร | สถิติการลาในบิ<br>ลามาแล้ว<br>(วันทำการ)                                              | กิจส่วนตัว                                                            | ถึงวันที<br>คลอดบุตร<br>มีกำหนด<br>(วันทำการ)<br>0.5             | ครั้งสุดท้ายตั้งแต่วันที่<br>- วันทำการ ใ<br>ความเห็น<br>คำสั่ง             | มกาหนด<br>แระหว่างการลา สามารถดิดต่อ<br>เห็นควรพิจารณาอนุญาต<br><b>เห็นชอบ</b><br>(<br>25/11/2563<br>เห็นควรพิจารณาอนุญาต<br><b>เห็นชอบ</b><br>(<br>26/11/2563<br>เห็นควรพิจารณาอนุญาต                                    | <ul> <li>5.5 วันทาการ</li> <li>ข้าพแจ้าได้ที่</li> <li>)</li> </ul>  |
| ตั้งแต่วันที่<br>ข้าพเจ้าได้ลา<br>ถึงวันที่<br>ประเภท<br>การลา<br>ประ<br>กิจส่วนตัว<br>คลอดบุตร   | ป้าย                                                                                  | กิจส่วนตัว [<br>วิงบประมาณนี้<br>(วันทำการ)<br>0.5                    | ถึงวันที<br>] คลอดบุตร<br>มีกำหนด<br>(วันทำการ)<br>0.5           | ครั้งสุดท้ายตั้งแต่วันที่<br>- วันทำการ ใ<br>ความเห็น<br>ความเห็น<br>คำสั่ง | มกาหนด<br>แระหว่างการลา สามารถดิดต่อ<br>เห็นควรพิจารณาอนุญาต<br><b>เห็นชอบ</b><br>(<br>25/11/2563<br>เห็นควรพิจารณาอนุญาต<br><b>เห็นชอบ</b><br>(<br>26/11/2563<br>เห็นควรพิจารณาอนุญาต<br><b>อนถาต</b>                    | <ul> <li>บ.5 วันทากกร</li> <li>ข้าพแล้วได้ที่</li> <li>)</li> </ul>  |
| ตั้งแต่วันที่<br>ข้าพเจ้าได้ลา E<br>ถึงวันที่<br>ประเภท<br>การลา<br>ปวย<br>กิจส่วนตัว<br>คลอดบุตร |                                                                                       | กิจส่วนตัว                                                            | ถึงวันที<br>คลอดบุตร<br>มีกำหนด<br>รวมเป็น<br>(วันทึาการ)<br>0.5 | ครั้งสุดท้ายตั้งแต่วันที่<br>- วันทำการ ใ<br>ความเห็น<br>คำสั่ง             | มภาหนด<br>แระหว่างการลา สามารถติดต่อ<br>เห็นควรพิจารณาอนุญาต<br><mark>เห็นชอบ</mark><br>(<br>25/11/2563<br>เห็นควรพิจารณาอนุญาต<br><mark>เห็นชอบ</mark><br>(<br>26/11/2563<br>เห็นควรพิจารณาอนุญาต<br><mark>อนุญาต</mark> | <ul> <li>มากการ</li> <li>จ้างแจ้าได้ที่</li> <li>)</li> </ul>        |

รูปที่ 14 หน้าจอแสดงตัวอย่างใบลา

| ะสัสโนลา    | 5862012000 - av/lact                                                           |
|-------------|--------------------------------------------------------------------------------|
| ชื่อผู้ขอลา | 3505012500 - 41050                                                             |
| วันที่ขอลา  | ลำนวน 0.5 วันทำการ                                                             |
|             |                                                                                |
|             | สำดับที่ 3 สถานะ : อขญาด , เมื่อ 26 พฤศจิกายน 2563 20.35:32                    |
|             | ผู้พิจารณา :<br>เหตุผล : เห็นควรพิจารณาอนุญาต                                  |
|             | ล้ำดับที่ 2 สถานะ : เห็นชอบ , เมื่อ 26 พฤศจิกายน 2563 19:03:12<br>ผู้พิจารณา : |
|             | เหตุผล : เห็นควรพิจารณาอนุญาต                                                  |
|             | ลำดับที่ 1 สถานะ : เห็นชอบ , เมื่อ 25 พฤศจิกายน 2563 11:04:57<br>ผู้พิจารณา :  |
|             | เหตุผล : เห็นควรพิจารณาอนุญาต                                                  |
|             |                                                                                |

# รูปที่ 15 หน้าจอแสดงขั้นตอนการอนุญาต

#### การเห็นชอบ/อนุญาตแบบฟอร์มใบลา

1. การแจ้งเตือนรายการลา

เมื่อมีผู้ส่งใบลามาให้เห็นชอบหรืออนุญาต จะได้รับอีเมลแจ้งเตือน แสดงดังรูป

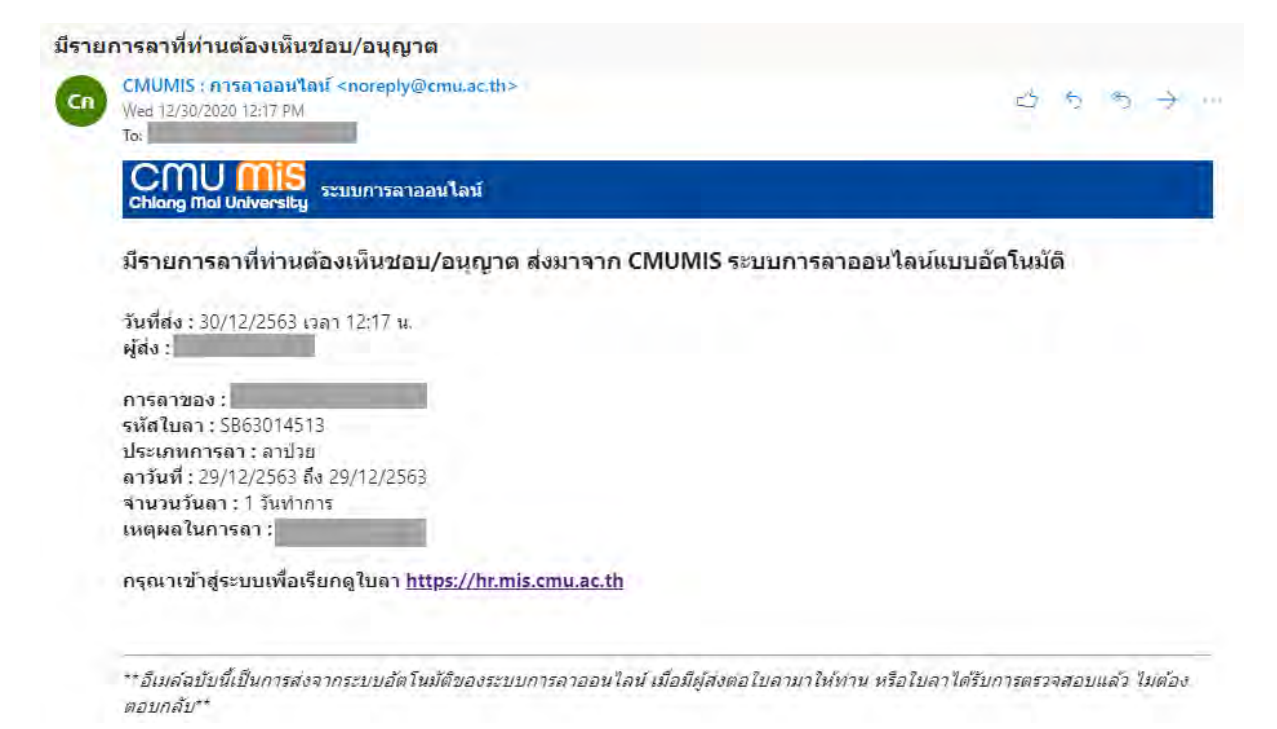

#### รูปที่ 16 หน้าจอแสดงอีเมลแจ้งเตือน

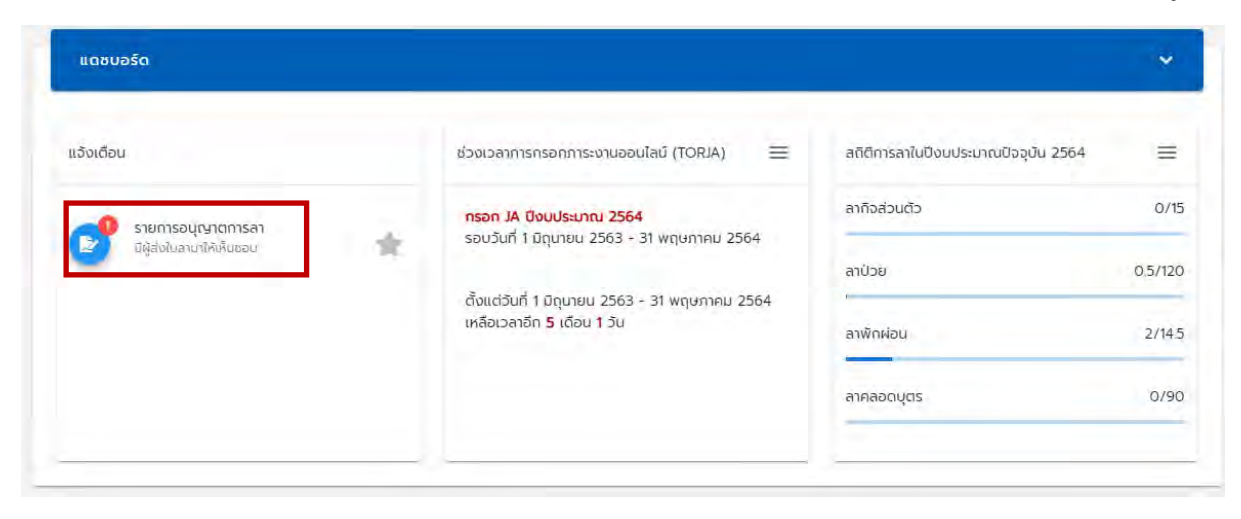

เมื่อเข้าระบบ HR Portal แล้ว จะพบรายการอนุญาตการลาแจ้งเตือนในหน้าแรก แสดงดังรูป

รูปที่ 17 หน้าจอแสดงการแจ้งเตือนรายการอนุญาตการลา

#### 2. การค้นหารายการให้อนุญาตแบบฟอร์มใบลา

เมื่อคลิก "รายการอนุญาตการลา" แสดงดังรูป สามารถค้นหาข้อมูลตาม ประเภทการลา สถานะการลา เดือนและปีที่ลา หรือ ค้นหาผู้เขียนใบลา

| lisión                                                                                                    |                        |
|----------------------------------------------------------------------------------------------------|------------------------|
| =[IJs:v                                                                                                    |                        |
| ล้ำกัน                                                                                                    |                        |
| SƏ                                                                                                    | 6                      |
| <sub>เดือน</sub><br>ทั้งหมด                                                                                                    |                        |
| ñ.                                                                                                    |                        |
|                                                                                                    | G                      |
| Charles and the second second s |                        |
| คนหาขอญเขอนใบลา<br>"คินหาข้อยส่วนหนีอของขีอ-ลกุลของผู้ลา หรือรหิลไนลา<br>คันหา ส้าง                                                                                                    |                        |
| คนหาขอญเขอนใบลา<br>"คันหาข้อยู่สอมหมือของขีอ-ลกุลของผู้เลา หรือรหิลไขลา<br>คันหา สำง                                                                                                    |                        |
| คนหาชื่อผู้เขียนใบลา<br>คันหามีวัยส่วนหมือของขัอ-สกุลของผู้ลา หรือรหัลไมเลา<br>คันหา ถ้าง                                                                                                    |                        |
| คนหาชอยูเขอยนของขีอ-ลกุลของผู้ลา หรือรหิลไขอา<br>คันหา<br>ส้าง<br>ข้อยนเปื่อ 29 ธันวาคม 2563 : SB63014513 - ลาป่วย<br>องู่ขอลา                                                                                                    |                        |
| สนหาขอญเขอนใบลา<br>"คิมหาา<br>ส้าง<br>มียนเมื่อ 29 ธันวาคม 2563 : SB63014513 - ลาป่วย<br>องู้ขอลา<br>มทั้งอลา จำนวน 1 วัน<br>าการ                                                                                                    | 1 เซ็นชอย/อนุญาตในลา   |
| 4นหายอสูเขยนในสา<br>"คินหามีวัยส่วนหนิยของมีอ-ลกุลของผู้สา หรือชคิลในสา<br>คินหา<br>ส้าง<br>มียนเมื่อ 29 ธันวาคม 2563 : SB63014513 - ลาป่วย<br>อสูขอลา<br>มกับอลา<br>การ<br>เกานะล่าสุด เซเร็ะหว่างดำเงินการ                                                                                                    | า เก็นชอบ/อนุณาตใบลา   |
| Auหาออสูเขยนใบสา<br>"คิมหามีว่อยส่วมหมือของขีอ-สกุลของผู้ลา หรือรหิลไมะภา<br>คิมหา ส้าง<br>ขึ้ยนเปื้อ 29 ธันวาคม 2563 : SB63014513 - ลาป่วย<br>อสูขอลา<br>มกีขอลา<br>มาขอลา<br>มาขอลา<br>มาขอลา<br>มาขอลา<br>มาของ<br>มามะล่าสุด (อยู่ธะตะกามดำเนินการ)<br>ถามะ<br>ถามะ<br>ออน<br>ลำดับที่ 2 เพื่อ : เห็นชอบหรืออนเญาต                                                                                                    | 1 🗸 เท็นชอบ/อนุญาตในลา |

รูปที่ 18 หน้าจอแสดงรายการอนุญาตการลา

โดยแสดงรายการใบลาของผู้ที่ลา ได้แก่ ข้อมูลการลา สถานะของใบลาล่าสุด สถานะของผู้ อนุญาตการลา เรียกดูใบลา เอกสารแนบ และ กดปุ่มเพื่อ เห็นชอบหรืออนุญาตใบลา 3. การอนุญาตการลา

| เมื่อกดปุ่ม "เห็นชอบ/อนุญาตใบลา"       | 🗸 เห็นชอบ/อนุญาตใบลา | แสดงดังรูป | สามารถเรียกดูใบลา |
|----------------------------------------|----------------------|------------|-------------------|
| ขั้นตอนการอนุญาตก่อนหน้า และเลือกสถานะ |                      |            |                   |

| รหัสใบลา 5863014513 - ลาปวย<br>ชื่อผู้ขอลา<br>วันที่ขอลา                                                                                             | ຈຳນວນ 1 ວັນກຳກາຣ                                                                                                    |
|----------------------------------------------------------------------------------------------------|----------------------------------------------------------------------------------------------------|
| <ul> <li>สำตับที่ 2 สถานะ : รอ<br/>ผู้พิอารณา :</li> <li>สำตับที่ 1 สถานะ : เห็นชอบ , เมื่อ 30 ธันวาคม<br/>2563 12:17:32<br/>ผู้พิอารณา :</li> </ul> | การเห็นชอบ/อนุญาต<br>เลือกลถาน:<br>ดิติกลับคนก่อนหนัก<br>ดิบังชอบ<br>องบุญาต(ผู้มีสิทธิ์อนุญาตกรลา)<br>ปัปอนุญาต<br>เสือกผู้ส่งต่อ : น่าย |

รูปที่ 19 หน้าจอแสดงการอนุญาตการลา

การเลือกสถานะ

- ตีกลับ ระบบแสดงผู้ส่งต่อ เป็นชื่อผู้อนุญาตคนก่อนหน้า หรือเป็นชื่อผู้เขียนใบลา กรณีผู้ใช้เป็นผู้อนุญาตลำดันที่ 1
- อนุญาต หรือ ไม่อนุญาต เลือกเมื่อผู้ใช้เป็นผู้ที่มีสิทธิ์อนุญาตหรือไม่อนุญาตตามการ กระบวนการทำงานของส่วนงาน
- การปฏิบัติงานแทน ในกรณีที่ใบลานั้นเป็นใบลาพักผ่อน และผู้เขียนใบลาส่งมาให้ ปฏิบัติงานแทน

เมื่อเลือกสถานะเรียบร้อยแล้ว กดปุ่ม "บันทึกข้อมูล" ระบบจะส่งอีเมลไปยังผู้ส่งต่อคนต่อไป หากเป็นการอนุญาต หรือ ไม่อนุญาต จะส่งไปยังผู้เขียนใบลา

### การจัดการสำหรับเจ้าหน้าที่ตรวจสอบการลา

เจ้าหน้าที่ตรวจสอบการลา สามารถเรียกดูข้อมูลการเขียนใบลา หรือขั้นตอนการอนุญาตการ ลา โดยไปยังเมนูสำหรับเจ้าหน้าที่ คลิกที่รูปตนเอง ที่มุมบนด้านขวามือ ดังรูป

| Chang libe University |                                                                                                    |                                                                        |                                      |         | e e 🔕 |
|-----------------------|----------------------------------------------------------------------------------------------------|------------------------------------------------------------------------|--------------------------------------|---------|-------|
|                       | ແດຍບອຣດ                                                                                                    |                                                                        |                                      | *       |       |
|                       | ແລ້ນາດົວນ                                                                                                    | ช่วงวัลการกระหากระหม่ออมไลว (TORIA) 🗮                                  | สถิติการล่าในปีขอประมาณปัจจุบัน 2564 | =       |       |
|                       | รายการอนุเรากการคา                                                                                                    | กรอก JA ปีชับประเภณ 2564<br>รอบวันที่ 1 ปัญบายน 2563 - 31 พฤษภาคม 2564 | coucheñre                            | 0/15    |       |
|                       | and and a second second | ถึงแต่วันที่ 1 มิถุบายน 2563 - 31 พฤษภาคม 2564                         | อาปีวย<br>,                          | 0.5/120 |       |
|                       |                                                                                                    | เหลือเวลาอีก 5 เดือน 1 วัน                                             | ອາທິດສ່ວນ                            | 2/14.5  |       |
|                       |                                                                                                    |                                                                        | αιναρούας                            | 0/90    |       |
|                       |                                                                                                    |                                                                        |                                      | _       |       |
|                       | croso                                                                                                    |                                                                        |                                      | 8       |       |
|                       | msatishoms                                                                                                    |                                                                        |                                      |         |       |
|                       | Samsdaya CMUHR<br>Sausdammilingatuwime                                                                                                    |                                                                        |                                      | •       |       |
|                       |                                                                                                    |                                                                        |                                      |         |       |
|                       | Saareh                                                                                                    |                                                                        | 1                                    | ٩       |       |

รูปที่ 20 หน้าจอแสดงการเข้าเมนูจัดการสำหรับเจ้าหน้าที่

|                                                  |   |                                                                                                    | [                                                                                            | ũa »                                                                                                    |
|--------------------------------------------------|---|----------------------------------------------------------------------------------------------------|----------------------------------------------------------------------------------------------|----------------------------------------------------------------------------------------------------|
| NavU#\$0.                                        |   |                                                                                                    |                                                                                              |                                                                                                    |
| edordau<br>Frankourplansen<br>Generationskinduse | * | อรวมร่องการกระทาการบาบออมไลป์ (10943) 🚍<br>กระกร์ 14 ปีกับประกาณ 2564<br>ระกรรษที่ 1 ปัญหายน 2563 - 31 พฤกษายน 2564<br>กระกรษที่ 1 ปัญหายน 2563 - 31 พฤกษายน 2564<br>กระกรษที่ 1 ปัญหายน 2563 - 31 พฤกษายน 2564<br>กระกรษที่ 1 ปัญหายน 2563 - 31 พฤกษายน 2564<br>กระกรษที่ 1 ปัญหายน 2563 - 31 พฤกษายน 2564 | มกิจกระสกับป้องประมาณข้องป้อ 256-<br>มากิจส่อปข้อ<br>มาป้อย<br>เหมืองเชม<br>สารับเจ้าหน้าที่ | دیندوندها که دوله که دوله ک<br>که دوله که دوله که دوله که دوله که دوله که دوله که دوله که دوله که دوله که دوله که دوله که دوله که دوله که دوله که دوله که دوله که دوله که دوله که دوله که دوله که دوله که دوله که دوله که دوله ک<br>که دوله که دوله که که دوله که دوله که دوله که دوله که دوله که دوله که د |
| 00000                                            |   | ų                                                                                                    |                                                                                              | ระบบทารบริจาก                                                                                                    |
| Onsbogs CMUH     Sonsbogs CMUH                   |   |                                                                                                    |                                                                                              | ตรวจองมาระชาม<br>ระบบประเมินผลทางปฏิบัติงาม<br>ระบบของท่ามหม่งกางวิชาการ<br>ระบบสวิสติการ<br>ข้อมูลสระชมชากด้านต่างๆ<br>ค้นหายัญหต่านต่างๆ                                                                                                    |
| <br>                                             |   |                                                                                                    |                                                                                              |                                                                                                    |

รูปที่ 21 หน้าจอแสดงเมนูสำหรับเจ้าหน้าที่ตรวจสอบการลา

สามารถจัดการข้อมูลได้ดังนี้

1. การตรวจสอบการลา

เป็นการเรียกดูข้อมูลใบลาที่ยังไม่เสร็จสิ้นกระบวนการ โดยไปที่เมนู "ตรวจสอบการลา" แสดง ดังรูป สามารถค้นหาตาม หน่วยงาน ประเภทการลา สถานะการลา เดือนและปีที่ลาหรือที่เขียนใบลา และชื่อ หรือสกุลหรือรหัสใบลาได้

| มราวรเกลโนโลยัสารสนเทค<br>                                                                                                    | *   |
|----------------------------------------------------------------------------------------------------|-----|
| 2001<br>USTININEโนโลยัสารสนเทค<br>5:ปุ<br>5:ปุ<br>อนก็ลา เดือบกิเขียมใบลา<br>ลม<br>7 รัฐ สาร เชื่อ วัฒนา<br>014534                                                 | *   |
| อยอาป                                                                                                    | *   |
| ระบุ<br>ระบุ<br>อนที่สา () แด้อนทิเขียมใบลา<br>อนที่สา () แต่อนทิเขียมใบลา<br>อน<br>จัน<br>อนที่สา () แต่อนทิเขียมใบลา<br>อน<br>จัน<br>อนที่สา () แต่อนทิเขียมใบลา | *   |
| ระบุ (<br>อนที่สา () แล้อมกิเขียมในลา<br>อน<br>า ซิธ สาร เชื่อ วัฒนะ<br>014534                                                                                     | *   |
| ระบุ<br>อนก็ลา () แด้อนกิเขียนใบลา<br>ลม<br>เก ริส สาย เชื่อ ส่งเส<br>014534                                                                                       | •   |
| ອບກູ້ລາ 🔘 ແລ້ອມກີເບັຍມໃນລາ<br>ລນ<br>ທາ ຈັສ ລາສ ເພື່ອ ແລະ<br>O14534                                                                                                 |     |
| อนที่สา () เดือนทีเขียมใบลา<br>ลม<br>การีย สาย หรือ ว่าสะเอ<br>014534                                                                                              |     |
| อนที่สา () แล้อมทิเขียมใบลา<br>กม<br>กรีซ สาร เชีย วังช่อย<br>014534                                                                                               |     |
| ຊມູ<br>ທາ ຈັດ ທາງ ຫລື ວັດແລະ<br>014534<br>ຄາຍ<br>ຄາຍ                                                                                                    | ź   |
| າ ຈັຊ ສາຮ ເລີ ເຈັສແລ<br>014534<br>າງ ອ້ານ                                                                                                    |     |
| າ ຈັຊ ສາສ ແລ້ ວັສແລ<br>014534<br>11 ຄ້ານ                                                                                                    |     |
| าร จัส. สาร เรือ วัสเต<br>014534<br>ภา อ้าง                                                                                                    |     |
| าร มีอ. สาวร เชื่อ วรัสมอะ<br>014534<br>รา                                                                                                    |     |
| 57 ăro                                                                                                    |     |
| รา ล้าง                                                                                                    |     |
|                                                                                                    |     |
|                                                                                                    |     |
|                                                                                                    | 303 |
|                                                                                                    |     |
| อ 30 ธันวาคม 2563 · SB63014534 - ลากิจส่วนตัว                                                                                                    |     |
|                                                                                                    |     |
| ลา จำนวน 05 วัน                                                                                                    |     |
|                                                                                                    |     |
| <b>มลา</b> ส่งต่อผู้เห็นชอบ                                                                                                    |     |
| (ສທັບສາຫວັດການຊາງ:                                                                                                    |     |
|                                                                                                    |     |
|                                                                                                    |     |
|                                                                                                    |     |

รูปที่ 22 หน้าจอแสดงการตรวจสอบการลา

หากสถานะใบลาเป็น "รอ" เจ้าหน้าที่ตรวจสอบการลา สามารถเปลี่ยนสถานะใบลานั้นๆได้ โดยไปที่ปุ่ม "เปลี่ยนสถานะ" <sup>(เปลี่ยนสถานะ</sup> แสดงหน้าจอดังรูป สามารถเลือกสถานะ รอ อนุญาต ไม่ อนุญาต หรือยกเลิก กรอกเหตุผล และกดปุ่ม "ยืนยัน"

| aenus<br>Sõ | + |
|-------------|---|
|             |   |
| U.F.M.S.    |   |
|             |   |
|             |   |

รูปที่ 23 หน้าจอแสดงการเปลี่ยนสถานะใบลา

หากสถานะใบลาเป็น "อยู่ระหว่างดำเนินการ" สามารถเรียกดูขั้นตอนการอนุญาต โดยกด

|                                                                                                    |                                 |               |                   | 5    | 0 |
|----------------------------------------------------------------------------------------------------|---------------------------------|---------------|-------------------|------|---|
| เขียนเนื่อ 29 ธันวาคม 2563 : SB630                                                                                                   | 14513 - สาป่วย                  |               |                   |      |   |
| ชื่อผู้ขอลา                                                                                                    |                                 | 1. C          | 1                 | _    |   |
| วันที่ขอลา                                                                                                    | จำนวน 1 วันทำการ                | 🖹 เปิดดูใบลา  | 0 ขั้นตอนการอนุเ  | ญาต  |   |
| วรสงเบลา ลงตอพูเหนชอบ                                                                                                    |                                 |               | 1                 |      |   |
|                                                                                                    |                                 |               |                   |      |   |
|                                                                                                    |                                 |               |                   |      |   |
|                                                                                                    |                                 | _             |                   |      |   |
| เขียนเนื้อ 28 ธันวาคม 2563 : SB630                                                                                                   | 14445 - ลาป่วย                  |               |                   | -    |   |
| เขียนเมื่อ 28 ธันวาคม 2563 : SB630<br>ชื่อผู้ขอลา                                                                                    | 14445 - ลาป่วย                  |               |                   | -    |   |
| เขียนเมื่อ 28 ธันวาคม 2563 : SB630<br>ชื่อผู้ขอลา<br>วันที่ขอลา                                                                      | 14445 - ลาป่วย                  | 🖹 ເປັດຕູໃນສາ  | 10 ขึ้นตอนการอนุ  | Q1a  |   |
| เขียนเมื่อ 28 ธันวาคม 2563 : SB630<br>ชื่อผู้ขอลา<br>วันที่ขอลา<br>ทำการ                                                             | 14445 - สาป่วย<br>จำนวน 0.5 วัน | 🖹 ເປັດດູໃນລາ  | 10 ขึ้นตอนการอนุ  | עיום |   |
| เขียนเมื่อ 28 ธันวาคม 2563 : SB630<br>ชื่อผู้ขอลา<br>วันที่ขอลา<br>ทำการ<br><b>วรีส่งใบลา</b> ส่งต่อผู้เห็นชอบ                       | 14445 - สาป่วย                  | 🖹 ເປັດດູໃນສ່າ | 10 ชั้นตอบการอนุเ | щıa  |   |
| เขียนเมื่อ 28 ธันวาคม 2563 : SB630<br>ชื่อผู้ขอลา<br>วันที่ขอลา<br>ทำการ<br>วิธีส่งใบลา ล่งต่อผู้เห็นชอบ<br>สถานะ อรู้เหต่างด่านมากร | 14445 - ลาป่วย                  | 🖹 ເປັດດູໃນສາ  | 10 ชั้นตอบการอนุเ | ща   |   |

รูปที่ 24 หน้าจอแสดงการเรียกดูขั้นตอนการอนุญาต

เจ้าหน้าที่ตรวจสอบการลา สามารถ อนุญาตใบลา ยกเลิกใบลา หรือตีกลับไปให้คนก่อนหน้า แทนผู้พิจารณาได้ ในกรณีที่ใบลาค้างในระบบ แสดงดังรูป

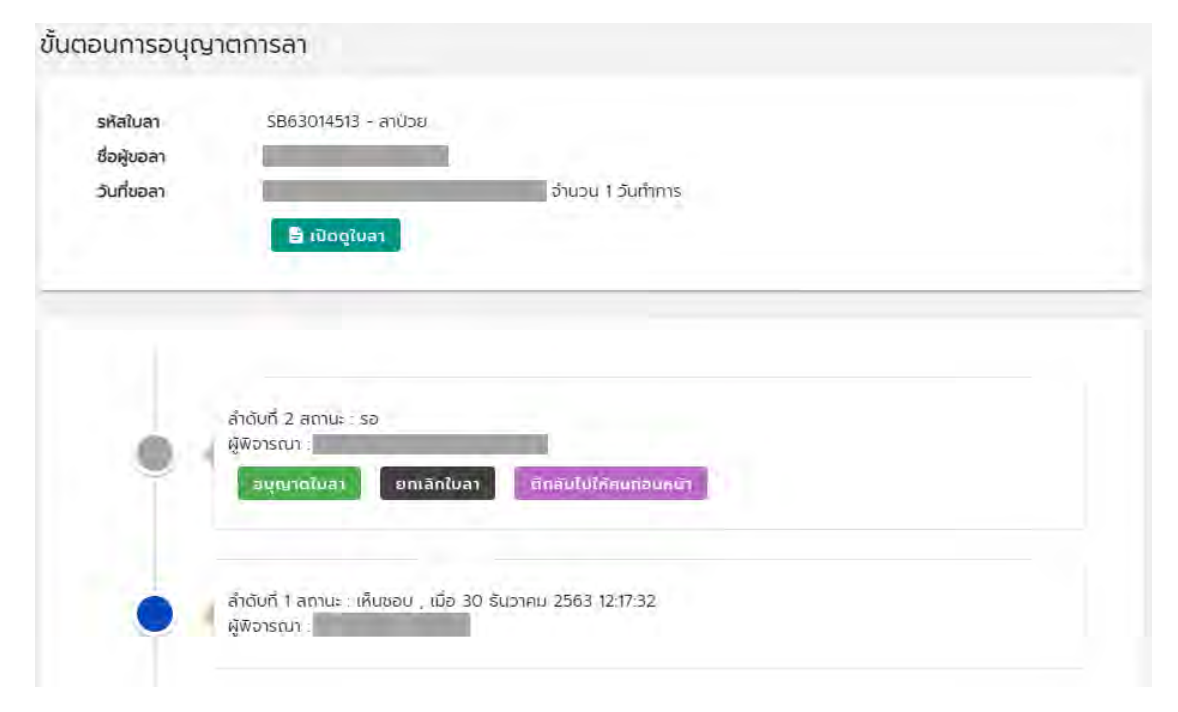

รูปที่ 25 หน้าจอแสดงจัดการขั้นตอนการอนุญาต

2. การยกเลิกการลา

เป็นการเรียกดูข้อมูลใบลาที่อนุญาตแล้ว โดยไปที่เมนู "ยกเลิกการลา" แสดงดังรูป สามารถ ค้นหาตาม หน่วยงาน ประเภทการลา เดือนและปีที่ลาหรือที่เขียนใบลา และชื่อหรือสกุลหรือรหัสใบลาได้ ยกเลิกการลาที่ได้รับอนุมัติแล้ว

| สำนักบริการเทคโนโลยีสารสนเทศ            |                 |                           | 7                |
|-----------------------------------------|-----------------|---------------------------|------------------|
| เลือกหน่วยดาน                           |                 |                           |                  |
| ไม่ระบุ                                 |                 |                           | 7                |
|                                         |                 |                           |                  |
| ประกา<br>ไม่ระบุ                        | -               |                           |                  |
|                                         |                 |                           |                  |
| and a state of the second               |                 |                           |                  |
| ) เดือนที่ลา 🔘 เดือนที่เขียนไบลา        |                 |                           |                  |
| เดือม                                   |                 |                           |                  |
| รับวาคม                                 | 10              |                           |                  |
| 0                                       |                 |                           |                  |
| 2563                                    | · *             |                           |                  |
|                                         |                 |                           |                  |
| คันหาจาก ชื่อ, สกุส หรือ รหัสใบลา       |                 |                           |                  |
|                                         |                 |                           |                  |
| ค้มหา ล้าง                              |                 |                           |                  |
|                                         |                 |                           |                  |
|                                         |                 |                           |                  |
|                                         |                 |                           |                  |
|                                         |                 |                           |                  |
|                                         |                 |                           | 2223             |
|                                         |                 |                           |                  |
| <b>ยนเมื่อ 2</b> 8 ธันวาคม 2563 : SB630 |                 |                           |                  |
| อผู้ขอลา                                | maxim -         |                           |                  |
| นที่ขอลา เจ้า                           | เขวน 2 วันทำการ | ່ອມສາກນະ 🚽 ເມັດດູໄນລາ 😽 😡 | ขั้นตอนการอนุญาต |

รูปที่ 26 หน้าจอแสดงการค้นหายกเลิกการลา

เจ้าหน้าที่ตรวจสอบการลา สามารถเปลี่ยนสถานะใบลานั้นๆได้ โดยไปที่ปุ่ม "เปลี่ยนสถานะ" แสดงหน้าจอดังรูป สามารถเลือกสถานะ รอ หรือยกเลิก กรอกเหตุผล และกดปุ่ม "ยืนยัน"

| เปลี่ยนสถานะใบลา SB630 | 4534 |   |
|------------------------|------|---|
| senu<br>Sð             |      | 7 |
| แหล่งอ                 |      |   |
|                        |      |   |

รูปที่ 27 หน้าจอแสดงการเปลี่ยนสถานะใบลา

#### 3. การค้นหาผู้เห็นชอบการลา

ค้นหาผู้เห็นชอบการลา

เป็นการค้นหาผู้เห็นชอบการลา ที่มีชื่อในกระบวนการการอนุญาตการลา ใช้สำหรับค้นหาผู้ เห็นชอบที่รอทำรายการ และสามารถจัดการใบลานั้นๆ ได้ สามารถค้นหาตาม หน่วยงาน สถานะ เดือนและปี ที่ลา และชื่อหรือสกุลผู้เห็นชอบการลาหรือรหัสใบลาได้

| the second second sec |                                             |
|----------------------------------------------------------------------------------------------------|---------------------------------------------|
| สานกบรการเทคเนโลยิสารสนเทศ                                                                                                    |                                             |
| ເລື່ອງຳະເບັດຮ້ອງໄປ                                                                                                    |                                             |
| ไม่ระบุ                                                                                                    |                                             |
|                                                                                                    |                                             |
| aoiu:                                                                                                    |                                             |
| sə                                                                                                    | -                                           |
| เกือบ                                                                                                    |                                             |
| ธีนวาคม                                                                                                    | -                                           |
|                                                                                                    |                                             |
| 2563                                                                                                    | 1.941                                       |
|                                                                                                    |                                             |
| กับหาจาก ชื่อ, สกูล ผู้เห็นชอบ หรือ รหัสใบลา                                                                                                    |                                             |
|                                                                                                    |                                             |
|                                                                                                    |                                             |
| No. of Concession, Name                                                                                                    |                                             |
| สันหา ส้าง                                                                                                    |                                             |
| คันหา ล้าง                                                                                                    |                                             |
| คันหา ล้าง                                                                                                    |                                             |
| คันหา                                                                                                    |                                             |
| คันหา                                                                                                    |                                             |
| ศันหา                                                                                                    | 0                                           |
| คันหา                                                                                                    |                                             |
| คันหา<br>อัยนเมื่อ 29 ธันวาคม 2563 : SB63 - ลาป์วย                                                                                                    |                                             |
| คันหา<br>มียนเมื่อ 29 ธันวาคม 2563 : SB63 - ลาป่วย                                                                                                    | 1                                           |
| กันหา<br>อัยนเมื่อ 29 ธันวาคม 2563 : SB63 - ลาป่วย<br>อผู้ขอลา<br>นกีขอลา<br>อภูมิชิมชอน                                                                                                    | ns.                                         |
| คันหา<br>มียนเมื่อ 29 ธันวาคม 2563 : SB63 - ลาป่วย<br>อผู้ขอลา<br>นที่ขอลา<br>อผู้เห็นชอบ                                                                                                    | การ<br>โป้ เปิดตู่เบลา โป้ ขั้นตอนการอนุญาต |

รูปที่ 28 หน้าจอแสดงการค้นหาผู้เห็นชอบ

เจ้าหน้าที่ตรวจสอบการลา สามารถ อนุญาตใบลา ยกเลิกใบลา หรือตีกลับไปให้คนก่อนหน้า แทนผู้พิจารณาได้ ในกรณีที่ใบลาค้างในระบบ แสดงดังรูป

| รหัสใบลา<br>ชื่อผัขอลา | SB63014513 - สาปีวย                                                                  |  |
|------------------------|--------------------------------------------------------------------------------------|--|
| วันที่ขอลา             | ວ່ານວນ 1 ວັນຕຳກາຮ<br>🖹 ເປັດຕູໃນສາ                                                    |  |
|                        |                                                                                      |  |
| •                      | ลำดับที่ 2 สถานะ : รอ<br>ผู้พิอารณา :<br>อนุณาดในสา ยทเลิกใบลา ติกลับไปใก้คนก่อนคุษา |  |
|                        |                                                                                      |  |

รูปที่ 29 หน้าจอแสดงจัดการขั้นตอนการอนุญาต

4. การเรียกดูรายงาน

เป็นเมนูสำหรับเจ้าหน้าที่ตรวจสอบการลาในการเรียกดูรายงานการลาด้านต่างๆ ได้แก่ งบ เดือนวันลา-วันขาด รายงานสรุปจำนวนวันลา รายงานการลาจำแนกตามประเภทการลา โดยเลือกเมนู รายงานทางด้านซ้ายมือ ดังรูป รูปแบบการแสดงผล สามารถแสดงข้อมูลเป็น ไฟล์ Excel หรือแสดงเป็น PDF ได้ หากเลือกแสดงข้อมูลเป็น Excel จะมีข้อความกำลังโหลดเอกสาร และโหลดเอกสารลงในเครื่อง หากเลือกแสดงข้อมูลเป็น PDF จะมีข้อความกำลังโหลดเอกสาร และแสดงเอกสารด้านล่าง แสดงดังรูป

SAVE

| สาบารถบับทึกลงใบเครื่องเป็นไฟล์ PDF โดยกดงไบ |  |
|----------------------------------------------|--|
|                                              |  |

| C) Chisseedonisen                        | > Air-dairs                   |   |  |
|------------------------------------------|-------------------------------|---|--|
| 🔾 ยกเล็กการสา                            | ส่านัทมริการเทคโนโลบิลารสมเทศ |   |  |
| 🗇 กันหาผู้เห็นขอบการลา                   |                               |   |  |
| 🔿 งมเดือนวันสา-วันขาด                    |                               |   |  |
| <ul> <li>รามขาบสรุบจำนวนวันลา</li> </ul> | tus:y                         | 7 |  |
| (0)5a)                                   | Chie                          |   |  |
|                                          | ธิบวาคม                       | • |  |
|                                          | - Mar                         |   |  |
|                                          | 2563                          | * |  |

รูปที่ 30 หน้าจอแสดงเมนูรายงาน

• รายงานงบเดือนวันลา-วันขาด

เป็นรายงานสรุปการลาของบุคลากรรายเดือน โดยเลือกหน่วยงาน ประเภทบุคลากร เดือน และปีที่ลา วิธีการแสดงข้อมูลเป็น Excel หรือ PDF และกดปุ่ม แสดงข้อมูล

| ่ำนักบริการเทคโนโลยี    | สารสนเทศ                                                                                                    |                                         |                                                                                                    |                                                                                                    |                                                                                                    |                                                                                                    |  |
|-------------------------|----------------------------------------------------------------------------------------------------|-----------------------------------------|----------------------------------------------------------------------------------------------------|----------------------------------------------------------------------------------------------------|----------------------------------------------------------------------------------------------------|----------------------------------------------------------------------------------------------------|--|
| ลือทหน่วยงาม<br>ไม่ระบุ |                                                                                                    |                                         |                                                                                                    |                                                                                                    |                                                                                                    |                                                                                                    |  |
|                         |                                                                                                    |                                         |                                                                                                    |                                                                                                    |                                                                                                    |                                                                                                    |  |
| ไม่ระบุ                 |                                                                                                    |                                         | -                                                                                                    |                                                                                                    |                                                                                                    |                                                                                                    |  |
| วีอนที่ลา               |                                                                                                    |                                         |                                                                                                    |                                                                                                    |                                                                                                    |                                                                                                    |  |
| ์นวาคม                  |                                                                                                    |                                         |                                                                                                    |                                                                                                    |                                                                                                    |                                                                                                    |  |
| iñan                    |                                                                                                    |                                         | *                                                                                                    |                                                                                                    |                                                                                                    |                                                                                                    |  |
|                         |                                                                                                    |                                         |                                                                                                    |                                                                                                    |                                                                                                    |                                                                                                    |  |
| ) Excel 🔘 PDF           | <u>(</u>                                                                                                    |                                         |                                                                                                    |                                                                                                    |                                                                                                    |                                                                                                    |  |
|                         |                                                                                                    |                                         |                                                                                                    |                                                                                                    |                                                                                                    |                                                                                                    |  |
| แสดงข้อมูล              | ล้าง                                                                                                    |                                         |                                                                                                    |                                                                                                    |                                                                                                    |                                                                                                    |  |
|                         |                                                                                                    |                                         |                                                                                                    |                                                                                                    |                                                                                                    |                                                                                                    |  |
|                         |                                                                                                    |                                         |                                                                                                    |                                                                                                    |                                                                                                    |                                                                                                    |  |
|                         |                                                                                                    |                                         |                                                                                                    |                                                                                                    |                                                                                                    |                                                                                                    |  |
|                         |                                                                                                    |                                         |                                                                                                    |                                                                                                    |                                                                                                    |                                                                                                    |  |
|                         |                                                                                                    | $\sim$                                  | -Zoom-                                                                                                    |                                                                                                    |                                                                                                    |                                                                                                    |  |
|                         |                                                                                                    | age: 1 / 8 ( )(                         | 100%                                                                                                    |                                                                                                    |                                                                                                    | ✓ SAVE                                                                                                    |  |
|                         |                                                                                                    |                                         |                                                                                                    |                                                                                                    |                                                                                                    |                                                                                                    |  |
|                         |                                                                                                    |                                         |                                                                                                    |                                                                                                    |                                                                                                    |                                                                                                    |  |
|                         | CMU MIS                                                                                                    |                                         |                                                                                                    |                                                                                                    | and a second second                                                                                                    | รากว มหาวิทมาอัมพิมพิทม                                                                                                    |  |
|                         |                                                                                                    | A. S. Sector and an and                 |                                                                                                    |                                                                                                    |                                                                                                    |                                                                                                    |  |
|                         | entu fiziene emitera                                                                                                    | a<br>                                   | າຍເປັນນັ້ນເປັນ ອີດໂອ ອີກນັກນັກນາ<br>ແລະການເປັນທີ່ (ຈັດເອີ້ອະດ                                                                                                    | เทคโนโลมีสาวสนเทศ ประสำเดียน 3<br>นาย / อะไปห่องวันที่อาวุ                                                                                                    | iu 1 Mu 2563                                                                                                    | ระบรับ งบานเทส                                                                                                    |  |
|                         | andu Genera antern<br>1 an                                                                                                    | а<br>1 2 3 4 5 6 7 8                    | วรษณุตปวนภาพ อังกิด สำนักปวิกาว<br>วันที่ (จัดหาวิชา<br>9 10 11 12 18 14 15                                                                                                    | ณาคโมโลมีสารสนุณหา ประจำเดียม 3<br>มาม / สนับประวันที่สา)<br>16 17 18 18 20 21 21                                                                                                    | lu 3740 2563<br>1   23   24   28   26   27   28   29   3                                                                                                    | รามถึง ขัมคมเทร<br>2.35                                                                                                    |  |
|                         | SVIDu Stranga anvitess<br>1 To Sta<br>Strange Strange Strang                                                                                                    | e<br>1 2 8 4 5 6 7 8                    | ວາຍເປິດປ່ວນມາສະດີດັດສຳນີກປະການ<br>ວິນທີ່ເອີດກ່ຽວນ<br>ຈີ 10 ຊ1 ຊ2 ຊ5 ຊ4 ຊີ                                                                                                    | ແກດໃນໂອເມືອາເສຍແກດ ປະນອ້າເດືອນ ອີ<br>ມານ. ອະໂນດອະດີນດີອາງ<br>16 37 38 35 20 21 23                                                                                                    | luonee 2563<br>1 25 24 25 26 27 28 29 3<br>                                                                                                    | 7925 99291<br>2 25                                                                                                    |  |
|                         | 515. Searce andieco<br>1 De De De De De De De De De De De De De                                                                                                    |                                         | ວຍອະຊຸດປະຊຸມານ ຄົນອີດ ຄຳມີການອີກາ<br>ຈີນທີ່ເອີດເປັນ<br>ຈີ 10 11 12 13 14 13                                                                                                    | เทคโมโลษัตาวสนุมหร ประจำเคียง 3<br>มาม / สนับส่องวิมโตา)<br>16 17 18 19 20 21 21                                                                                                    | lusnu 2563<br>1 25 34 28 36 27 38 39 3<br>                                                                                                    | 2 25                                                                                                    |  |
|                         | Shifu Banga Antiber<br>1 70<br>Outo<br>2 Constant<br>2 Constant<br>2 C |                                         | 5960gnd22.04 8566 8930075n<br>7.29 (50-950<br>9 10 11 12 19 14 15                                                                                                    | ແຕ່ເພີ່ອຍີດາວສະແດດ ປະຫອັກຄືອນ ຍິ<br>ມາພູ ອິດີມອີຊາວົນຄືອກູ<br>ີ 16 17 18 19 20 21 21                                                                                                    | hormu 2563<br>1 23 24 25 26 27 28 29 3                                                                                                    | and in an                                                                                                    |  |
|                         | AND Searce emfast<br>1 Provide Searce emfast<br>Provide Searce emfast<br>P                                                                                                    |                                         | 596 ani utzu un Añño Aful Utzu<br>Sul (Sauño<br>7 10 11 12 12 14 13                                                                                                    | ແຕ່ເປັນອິນີອາການແທດ ປະຫອ້າເອືອບ ອິ<br>ມາຍ / ອິນໂອເຈີນີ້ອອ<br>ເອີ ເຈົ້ ເອີ ເອີ ເອີ 20 20 20                                                                                                    | Lorny 2563                                                                                                    | study virusing                                                                                                    |  |
|                         | And Searce emfast<br>Composition of the Searce of the Searce                                                                                                    | * ************************************  | 996anitizzune Añfa führfinn<br>27 10 11 12 (18 14 1<br>27 10 11 12 (18 14 13                                                                                                    | ນອໄຟໂລຍີອາກອນອາດ ປະນອົາເອັຍ<br>ມາຍ, ອີເມີນອອກີເຫຼືອກ<br>:e or ca op co co co co                                                                                                    | borny 2563                                                                                                    | stuffs viruing                                                                                                    |  |
|                         | Artic Songe ander 2<br>Artic Songe 2<br>Artic Songe 2                                                                                                    | 2<br>1 2 1 4 2 6 7 9<br>1 2 1 4 2 6 7 9 | 90 (100)<br>97 (100)<br>97 | unkületermunn turkinikus<br>uru, selunestillen<br>14 87 88 10 80 51 51                                                                                                    | komu 2663                                                                                                    | stuffs virusing                                                                                                    |  |
|                         | Artic space space the<br>article space of<br>the<br>transmission of<br>the<br>transmission of<br>the<br>transmission of<br>the<br>transmission of<br>transmission of<br>transmission                                                                                                    |                                         | 9 (0) (1) (1) (1) (1) (1) (1) (1) (1) (1) (1                                                                                                    | unkületermenen staatisten<br>vuo elivaatiiken<br>16 er 18 er 20 to 20 to 20                                                                                                    | ktrm_ 2563                                                                                                    | stuffs viraint                                                                                                    |  |
|                         | Starty         Starty         emfact           1         Pa         Va           0         Va         Hours           0         Va         Hours                                                                                                    |                                         | 92 (101 (101 (101 (101 (101 (101 (101 (10                                                                                                    | unkületermann uterhalten 2<br>vun, velkunettillen<br>na 17 an in 20 an 20 an                                                                                                    | htmu 2563                                                                                                    | Touch Wurking                                                                                                    |  |
|                         | Starty         Starty         emfast           1         Pa         Va           0         Va         Holes           0         Va         Holes           0         Holes         Holes                                                                                                    |                                         | 92 (102) (102) (10                                                                                                    | unklakterenzen unerheiten 2<br>von, volkneitellen<br>ist 27 (21 in 10 20 20 20                                                                                                    | Long 2563                                                                                                    | Touch when the second second s |  |
|                         | Starty         Starty         emfast           1         Po         Vo           0         Vo         Bruce           0         Vo         Bruce           0         Vo         Bruce           0         Vo         Starty           2         Po         Bruce           2         Po         Bruce           2         Po         Bruce           2         Po         Bruce           3         Po         Vo           4         Po         Vo           5         Po         Vo           1         Po         Vo           1         Po         Vo           1         Po         Vo           1         Po         Vo           1         Po         Vo           1         Po         Vo           1         Po         Vo           1         Po         Vo           1         Po         Vo           1         Po         Vo           1         Po         Vo           1         Po         Vo           1         Po                                                                                                    |                                         | 92 (101 107 107 107 107 107 107 107 107 107                                                                                                    | unklakterenzum stanteiten<br>von, näunentäen<br>isi 27 km isi 20 km itt                                                                                                    | Lanu 2563                                                                                                    | studio violaine                                                                                                    |  |
|                         | 6470         Storp         amfact           1         Pa         Pa           2         Pa         Pa           3         Pa         Pa           4         Pa         Pa           4         Pa         Pa                                                                                                    |                                         | 92.000.000                                                                                                    | unklaktonenum etheriaktu j<br>vuo vakonenkiiken<br>ise eri tai ise atti tai s                                                                                                    | Loong 2993                                                                                                    | studio violaine                                                                                                    |  |
|                         | Frequencies         Sensitive         ambigue           1         10         10           2         10         10           3         10         10           4         10         10           1         10         10           1         10         10           1         10         10           1         10         10           1         10         10           1         10         10           1         10         10           1         10         10           1         10         10           1         10         10           1         10         10           1         10         10           1         10         10           1         10         10           1         10         10           1         10         10           1         10         10           1         10         10           1         10         10           1         10         10                                                                                                    |                                         | 92 (10 11 12 10 14 11<br>7) (10 11 12 10 14 11<br>7 (10 11 12 10 14 11                                                                                                    | unklakterenzen etneheten<br>unu sekonstellen<br>ist er ist en solitet so                                                                                                    | Loong 2993                                                                                                    | studie viewaine<br>2 2<br>2 3<br>2 4<br>2 4<br>2 4<br>2 4<br>2 4<br>2 4<br>2 4<br>2 4                                                                                                    |  |
|                         | Frifu         Spanje         amfass           1         Via         Via           2         Via         Via           3         Via         Via           4         Via         Via           4         Via         Via           4         Via         Via           4         Via         Via           4         Via         Via           4         Via         Via           4         Via         Via           4         Via         Via           4         Via         Via           4         Via         Via           4         Via         Via           4         Via         Via           4         Via         Via                                                                                                    |                                         | 50 (10 (10 (10 (10 (10 (10 (10 (10 (10 (1                                                                                                    | un kalakamanan shara kala<br>Yuu ya kana kala<br>Yuu ya kana kala ya kala ya<br>Yuu ya kalaka kala ya kala ya kala ya kala ya kala ya kala ya kala<br>Yuu ya kala ya kala ya kala ya kala ya kala ya kala ya kala ya kala ya kala ya kala ya kala ya kala ya kala ya                                                                                                    |                                                                                                    | reufs Virwing 2 3 3 5 5 5 5 5 5 5 5 5 5 5 5 5 5 5 5 5                                                                                                    |  |
|                         | 647.         Sparse         amfast           1         Va         Va           2         Va         Va           2         Va         Va           2         Va         Va           2         Va         Va           4         Va         Va           4         Va         Va           4         Va         Va           4         Va         Va           4         Va         Va           4         Va         Va           4         Va         Va           4         Va         Va           4         Va         Va           4         Va         Va                                                                                                    |                                         | 54 болост 56 болост<br>54 болост<br>2 6 6 6 6 6 6 6 6 6<br>2 6 6 6 6 6 6 6 6 6                                                                                                    | un kalakaman maningan<br>nu manan maningan<br>na manan manan manan manan manan<br>na manan manan manan manan manan manan<br>na manan manan manan manan manan manan manan manan manan manan manan manan<br>na manan manan manan manan manan manan manan manan manan manan manan manan manan manan manan manan manan manan<br>na manan manan manan manan manan manan manan manan manan manan manan manan manan manan manan manan manan manan m                                                                                                    | Loone 2663                                                                                                    | reute viruine<br>b as<br>b a<br>b a<br>b a<br>c a<br>c a<br>c a<br>c a<br>c a<br>c a<br>c a<br>c                                                                                                    |  |
|                         | Story         Amfast           1         Va         Va           2         Va         Va           4         Va         Va           4         Va         Va           4         Va         Va           4         Va         Va           4         Va         Va           4         Va         Va           4         Va         Va           4         Va         Va           4         Va         Va           4         Va         Va           Va         Va         Va           Va         Va         Va           Va         Va         Va           Va         Va         Va           Va         Va         Va           Va         Va         Va           Va         Va         Va           Va         Va         Va           Va         Va         Va           Va         Va         Va           Va         Va         Va           Va         Va         Va           Va         Va         Va                                                                                                    |                                         | зецярали 66 в 6046<br>3 (6) (6) (6) (6) (6) (6) (6) (6) (6) (6)                                                                                                    | un kalakaman menerakan<br>1920 - Alexandrika<br>1921 - Barris Kalakan<br>1921 - Alexandrika kalakan<br>1921 - Alexandrika kalakan<br>1921 - Alexandrika kalakan kalakan<br>1921 - Alexandrika kalakan kalakan<br>1921 - Alexandrika kalakan kalakan kalakan<br>1921 - Alexandrika kalakan kalakan<br>1921 - Alexandrika kalakan kalakan<br>1921 - Alexandrika kalakan kalakan kalakan<br>1921 - Alexandrika kalakan kalakan kalakan kalakan kalakan kalakan<br>1921 - Alexandrika kalakan kalakan kalakan kalakan kalakan kalakan kalakan kalakan kalakan kalakan kalakan kalakan<br>1921 - Alexandrika kalakan kalakan ka | tomu 2963                                                                                                    | recto Varaine<br>la la<br>la<br>la<br>la<br>la<br>la<br>la<br>la<br>la<br>la<br>la<br>la<br>la<br>l                                                                                                    |  |
|                         | Story         amfast           1         Vis         House           2         Vis         House           2         Vis         House           3         Vis         House           4         Vis         House           4         Vis         House                                                                                                    |                                         | Salindaria<br>Salindaria<br>Plantaria<br>Salindaria<br>Salindaria<br>S                                                                                                    | an fulder men an en en en en en en en en en en en en en                                                                                                    | loome ased<br>2 3 24 35 34 27 38 39 39<br>4 4 4 4 4 4 4 4 4 4 4 4 4 4 4 4 4 4 4                                                                                                     | radu Varant                                                                                                    |  |
|                         | Story         emfast           1         Via         Story           2         Via         Story           4         Via         Story           5         Story         Story           6         Story         Story           1         Story         Story           2         Story         Story           3         Story         Story           4         Story         Story           4         Story         Story           4         Story         Story           4         Story         Story                                                                                                    |                                         | 54 (form<br>3 (form<br>2 (d) (d) (d) (d) (d) (d)<br>(d) (d) (d) (d) (d) (d)<br>(d) (d) (d) (d) (d) (d)<br>(d) (d) (d) (d) (d) (d) (d) (d)<br>(d) (d) (d) (d) (d) (d) (d) (d) (d) (d)                                                                                                    | un fülder metanen et met niter, o<br>nur sin en et in en en en en en en en en en en en en en                                                                                                    | loome deel<br>1 da se da se da s | radio virunes<br>a<br>a<br>a<br>a<br>a<br>a<br>a<br>a<br>a<br>a<br>a<br>a<br>a                                                                                                    |  |

รูปที่ 31 หน้าจอแสดงการค้นหางบเดือนวันลา-วันขาด แสดงข้อมูลเป็น PDF

• รายงานสรุปจำนวนวันลา

เป็นรายงานสรุปจำนวนวันลาของบุคลากร โดยแบ่งเป็นรายคน กับรายส่วนงาน โดยเลือก หน่วยงาน ประเภทบุคลากร วันที่เริ่มต้นและสิ้นสุดที่ต้องการ รูปแบบรายงานแสดงเป็นรายคน หรือรายส่วน งาน วิธีการแสดงข้อมูลเป็น Excel หรือ PDF และกดปุ่ม แสดงข้อมูล

หากเลือกแสดงรายงานเป็นรายคน รายงานแสดงเป็นรายชื่อบุคลากรและจำนวนวันลาที่ลา ในช่วงวันที่นั้นๆ แสดงดังรูป

| ลือกหน่วยตาม                                                                                                    | -                                                                                                    |                                                                                                   |                                                                                                 |                                                                                                    |                                          |                                                                           |      |  |
|----------------------------------------------------------------------------------------------------|----------------------------------------------------------------------------------------------------|---------------------------------------------------------------------------------------------------|-------------------------------------------------------------------------------------------------|----------------------------------------------------------------------------------------------------|------------------------------------------|---------------------------------------------------------------------------|------|--|
| สำนักบริการเทคโนโลยีสารสนเทค                                                                                    |                                                                                                    |                                                                                                   |                                                                                                 |                                                                                                    |                                          |                                                                           |      |  |
| ลือกหน่วยอาน                                                                                                    |                                                                                                    |                                                                                                   |                                                                                                 |                                                                                                    |                                          |                                                                           |      |  |
| ไม่ระบุ                                                                                                    |                                                                                                    |                                                                                                   |                                                                                                 |                                                                                                    |                                          |                                                                           |      |  |
| Usuánbeatos                                                                                                    |                                                                                                    |                                                                                                   | -                                                                                               |                                                                                                    |                                          |                                                                           |      |  |
| ไม่ระบุ                                                                                                    |                                                                                                    | ~                                                                                                 |                                                                                                 |                                                                                                    |                                          |                                                                           |      |  |
| สิ่งแต่อันค                                                                                                    |                                                                                                    |                                                                                                   |                                                                                                 |                                                                                                    |                                          |                                                                           |      |  |
| 01 ตุลาคม 2563                                                                                                  |                                                                                                    | G                                                                                                 |                                                                                                 |                                                                                                    |                                          |                                                                           |      |  |
| กิงวันที                                                                                                    |                                                                                                    |                                                                                                   |                                                                                                 |                                                                                                    |                                          |                                                                           |      |  |
| 30 กันยายน 2564                                                                                                 |                                                                                                    | G                                                                                                 |                                                                                                 |                                                                                                    |                                          |                                                                           |      |  |
| โนเนรายงาน                                                                                                    |                                                                                                    |                                                                                                   |                                                                                                 |                                                                                                    |                                          |                                                                           |      |  |
| รายคน () รายส่วนงาน                                                                                             |                                                                                                    |                                                                                                   |                                                                                                 |                                                                                                    |                                          |                                                                           |      |  |
|                                                                                                    |                                                                                                    |                                                                                                   |                                                                                                 |                                                                                                    |                                          |                                                                           |      |  |
| ารแสดงข้อมูล                                                                                                    |                                                                                                    |                                                                                                   |                                                                                                 |                                                                                                    |                                          |                                                                           |      |  |
| แสดงข้อมูล ล้าง                                                                                                 |                                                                                                    |                                                                                                   |                                                                                                 |                                                                                                    |                                          |                                                                           |      |  |
| นสดงข้อมูล ส้าง                                                                                                 |                                                                                                    | Page 1 / 2 💽                                                                                      |                                                                                                 | 96                                                                                                    |                                          | •                                                                         | SAVE |  |
| ແສດວນ້ອມູລ<br>ລ້ານ<br>ແສດ<br>ການ<br>ການ<br>ການ<br>ການ<br>ການ<br>ການ<br>ການ<br>ການ                               | He I I                                                                                                    | Dage 1 / 2 💽<br>รายงานการลาร<br>หว่างวันที่ 1 ตุลาคม<br>ลำนักบริการเ                              | ) (+++) <sup>- Zoor</sup><br>1000<br>ารชการของทุกเ<br>ม 2563 - 30 กั<br>ทคโนโลยีสารสะ           | ,<br>%<br>ระบบ<br>ประเภท<br>นยาชม 2564<br>มเทศ                                                                                                    | อารอบเทศจารบุระการ                       | +                                                                         | SAVE |  |
| <b>ແສດດໜີອມູລ</b> ີ້ ຄຳບ<br>ອາທາຍ ເກີດອ<br>ດຳຄັນ                                                                | (н) (н) 7<br>(н) (н) 7<br>(н) (н) (н) (н) (н) (н) (н) (н) (н) (н)                                                                                                    | Page: 1 / 2 ())<br>รายงานการลาร<br>หว่างวันที่ 1 ตุลาคม<br>สำนักบริการเ<br>สานัจ                  | 2007<br>100<br>100<br>มาชการของทุกเ<br>ม 2563 - 30 กั<br>หคโนโลยีสารสา<br>ลาป่วย                | า<br>%<br>ระบบ<br>ประเภท<br>นยายน 2564<br>นเทศ<br>ลาพักผ่อน                                                                                                    | อาภิคลอดบุตร                             | + 2<br>ເທາຈີທະກະນະອິນເດີຍນ<br>ຫຼາສະຈາຍກາກ                                 | SAVE |  |
| <b>ແສດດບໍລິອນູລ</b><br>ລ້າຍ<br>ອາດ<br>ອາດ<br>ເກດ<br>ເກດ<br>ເກດ<br>ເກດ<br>ເກດ<br>ເກດ<br>ເກດ<br>ເກດ<br>ເກດ<br>ເກ  | (μ)         3           (μ)         (μ)           (μ)         (μ)           (μ) | Page 1 / 2 (ม)<br>รายงานการลาร<br>หว่างวันที่ 1 ดุลาคม<br>สำนักบริการเ<br>สานิจ                   | ) ( ) [ 250m<br>100<br>100<br>มายการของทุกเ<br>มา 2563 - 30 กั<br>ภาคโนโลยีสารสา<br>ลาปัจย<br>ม | ระบบ<br>ระบาท<br>ประเภท<br>นยายน 2564<br>นเทศ<br>ลาพักฟอน<br>1                                                                                                    | ลารสมเทศจารปุตสากร<br>สารสมเทศจารปุตสากร | ะาหาริทยาลัยเดียงใหม<br>ขางสราชการ                                        | SAVE |  |
| <b>แสดงข้อมูล</b><br>ล้าง                                                                                       | Ν         1         3           50         50         50                                                                                                    | Page: 1 / 2 ())<br>รายงานการลาร<br>หว่างวันที่ 1 ตุลาคว<br>สำนักบริการเ<br>ตากิจ                  | )(                                                                                              | ระบาย<br>โระเภท<br>นยายาม 2564<br>นเทศ<br>ลาพักผ่อน<br>1<br>4                                                                                                    | อารอบเทริงามบุตอากร<br>อาคิดอิตบุตร์     | ะกาวิทยาร์ษเรียงใหม<br>อาสราชการ                                          | SAVE |  |
| <b>นสดงข้อมูล</b> ล้าง<br><b>Criticity Product</b><br><b>Criticity Product</b><br><b>เกิมนี้</b><br>1<br>2<br>3 | 10 - 10 A                                                                                                    | <sup>2</sup> age 1 / 2 ()<br>รายงานการลาร<br>หว่างวันที่ 1 ตุลาคม<br>สำนักบริการเ<br>สากิจ<br>5   | ) ( ) ไม่ โลย<br>100<br>100<br>100<br>100<br>100<br>100<br>100<br>100<br>100<br>10              | า<br>%<br>มระบาท<br>มระบาท<br>มราท<br>มระบาท<br>มระบาท<br>มราท<br>มระบาท<br>มระบาท<br>ม | อาคลิอตบุตรี<br>                         | ะการิทยาสัยเดียงไหม<br>ขางสรายการ                                         | SAVE |  |
| <b>北 お へ い む む ひ む し う</b>                                                                                      | θα - πηα                                                                                                    | Dage 1 / 2 💽<br>รายงานการลาร<br>หว่างวันที่ 1 ตุลาคม<br>สำนักบริการเ<br>สากิจ<br>ร                | ) (+++) <sup>- Zborr</sup><br>100<br>100<br>100<br>100<br>100<br>100<br>100<br>1                | 1<br>%<br>ระบบ<br>Isะเภท<br>นยายม 2564<br>มเทศ<br>1<br>4<br>2                                                                                                    | อาคลอสบุตร<br>                           | + มี<br>อากวิทยารัยเงียงอีกน<br>ขางสราชการ                                | SAVE |  |
| <b>μααούσιμα</b><br><b>Α΄ιο</b><br><b>Ε΄ιουρ. (Πο)</b><br><b>Α΄ιδίυ</b><br>1<br>2<br>3<br>4<br>5                | (μ)         3           (μ)         (μ)           (μ)         (μ)           (μ) | <sup>2</sup> age: 1 / 2 ())<br>รายงานการลาร<br>หว่างวันที่ 1 ตุลาคม<br>สำนักบริการเ<br>ลากิจ<br>5 | ) (                                                                                             | า<br>%<br>ระบาร<br>ไระเภท<br>นยายน 2564<br>มเทศ<br>1<br>1<br>4<br>2<br>2<br>1                                                                                                    | อารสบเทรงาบบุคลากร<br>อาคลอสบุตร<br>     | <ul> <li>*</li> <li>อาการิทยาสัยเดียงเงิดน</li> <li>จามสราชการ</li> </ul> | SAVE |  |

รูปที่ 32 หน้าจอแสดงรายงานสรุปจำนวนวันลารายคน

## หากเลือกแสดงรายงานเป็นรายส่วนงาน จะแสดงดังรูป

| เรือกหนวงจาน<br>สำนักบริศารเทคโนโลยีสารสนเทศ                                                                                                    |                                                                                                    |                                                                                                    |                                                                                                    |                                                                                                    |                                                                                                    |                                                                                                    |                                                                                                    |                                                              |                                                                                    |                                                           |                               |                                                                                                    |                                      |    |
|----------------------------------------------------------------------------------------------------|----------------------------------------------------------------------------------------------------|----------------------------------------------------------------------------------------------------|----------------------------------------------------------------------------------------------------|----------------------------------------------------------------------------------------------------|----------------------------------------------------------------------------------------------------|----------------------------------------------------------------------------------------------------|----------------------------------------------------------------------------------------------------|--------------------------------------------------------------|------------------------------------------------------------------------------------|-----------------------------------------------------------|-------------------------------|----------------------------------------------------------------------------------------------------|--------------------------------------|----|
| เลือกหนุวยงาม                                                                                                    |                                                                                                    |                                                                                                    |                                                                                                    |                                                                                                    |                                                                                                    |                                                                                                    |                                                                                                    |                                                              |                                                                                    |                                                           |                               |                                                                                                    |                                      |    |
| ไม่ระบุ                                                                                                    |                                                                                                    |                                                                                                    |                                                                                                    |                                                                                                    |                                                                                                    |                                                                                                    |                                                                                                    |                                                              |                                                                                    |                                                           |                               |                                                                                                    |                                      |    |
| - Цацянцянна                                                                                                    |                                                                                                    |                                                                                                    |                                                                                                    | _                                                                                                    | -                                                                                                    |                                                                                                    |                                                                                                    |                                                              |                                                                                    |                                                           |                               |                                                                                                    |                                      |    |
| Tuisะų                                                                                                    |                                                                                                    |                                                                                                    |                                                                                                    | -                                                                                                    |                                                                                                    |                                                                                                    |                                                                                                    |                                                              |                                                                                    |                                                           |                               |                                                                                                    |                                      |    |
| น้อแต่อันที                                                                                                    |                                                                                                    |                                                                                                    |                                                                                                    | -                                                                                                    | 3                                                                                                    |                                                                                                    |                                                                                                    |                                                              |                                                                                    |                                                           |                               |                                                                                                    |                                      |    |
| 01 ตุลาคม 2563                                                                                                    |                                                                                                    |                                                                                                    |                                                                                                    |                                                                                                    |                                                                                                    |                                                                                                    |                                                                                                    |                                                              |                                                                                    |                                                           |                               |                                                                                                    |                                      |    |
| กันวันที่<br>30 กันยายน 2564                                                                                                    |                                                                                                    |                                                                                                    |                                                                                                    | Ġ                                                                                                    | r I                                                                                                    |                                                                                                    |                                                                                                    |                                                              |                                                                                    |                                                           |                               |                                                                                                    |                                      |    |
| A second and                                                                                                    |                                                                                                    |                                                                                                    |                                                                                                    |                                                                                                    |                                                                                                    |                                                                                                    |                                                                                                    |                                                              |                                                                                    |                                                           |                               |                                                                                                    |                                      |    |
| บแบบรายงาน<br>🔿 รายคน 💿 รายส่วนงาม                                                                                                    |                                                                                                    |                                                                                                    |                                                                                                    |                                                                                                    |                                                                                                    |                                                                                                    |                                                                                                    |                                                              |                                                                                    |                                                           |                               |                                                                                                    |                                      |    |
|                                                                                                    |                                                                                                    |                                                                                                    |                                                                                                    |                                                                                                    |                                                                                                    |                                                                                                    |                                                                                                    |                                                              |                                                                                    |                                                           |                               |                                                                                                    |                                      |    |
| กรแสดงขอบูล                                                                                                    |                                                                                                    |                                                                                                    |                                                                                                    |                                                                                                    |                                                                                                    |                                                                                                    |                                                                                                    |                                                              |                                                                                    |                                                           |                               |                                                                                                    |                                      |    |
|                                                                                                    |                                                                                                    |                                                                                                    |                                                                                                    |                                                                                                    |                                                                                                    |                                                                                                    |                                                                                                    |                                                              |                                                                                    |                                                           |                               |                                                                                                    |                                      |    |
| แสดงข้อมูล ล้าง                                                                                                    |                                                                                                    |                                                                                                    |                                                                                                    |                                                                                                    |                                                                                                    |                                                                                                    |                                                                                                    |                                                              |                                                                                    |                                                           |                               |                                                                                                    |                                      |    |
| The second second second second second second second second second second second second second second second se                                                                                                    |                                                                                                    |                                                                                                    |                                                                                                    |                                                                                                    |                                                                                                    |                                                                                                    |                                                                                                    |                                                              |                                                                                    |                                                           |                               |                                                                                                    |                                      |    |
|                                                                                                    |                                                                                                    | Pa                                                                                                    | 00.1/                                                                                                    | .6                                                                                                    |                                                                                                    | 200                                                                                                  | m                                                                                                    |                                                              |                                                                                    |                                                           |                               |                                                                                                    | 4.00                                 |    |
| CRU MS                                                                                                    |                                                                                                    | Pa                                                                                                    | ge:1/                                                                                                    | 1 D                                                                                                    | )(M                                                                                                    | )<br>100<br>ຄອງຄາມ                                                                                   | 2563 -                                                                                                    | 30 ňu:                                                       | ระบบสาร                                                                            | สันเทศงาร                                                 | ญาตากร :                      | วิทยาลั                                                                                                    | 🛓 SA                                 | VE |
| Citing the University                                                                                                    | การลาย                                                                                                    | •) Ра                                                                                                    | ge:17<br>เกรพุณ<br>สำห                                                                                                    | 1 ()<br>ประเภท<br>นักบริกา                                                                                                    | ) (พ.<br>วันที่ 1<br>รเทคโนโ                                                                                                    | ) <sup>200</sup><br>100<br>ตุลาคม<br>เลยีสารเ                                                        | 2563 -<br>สนเทศ                                                                                                    | 30 กัน <b>ย</b>                                              | ระชุปสาร<br>ภายน 25                                                                | สมเทศการ<br>564                                           | 247.87795 2                   | <b>ร</b> าวไทยาลั                                                                                                    | 🛓 SA                                 | VE |
| CRU MIS                                                                                                    | (14) (1                                                                                                    | Pa                                                                                                    | ge:1/<br>เกรพูก<br>สำน<br>ภากิจส่วน                                                                                                    | 1 ()<br>ประเภท<br>มักบริกา<br>โป                                                                                                    | ) (พ.<br>วันที่ 1<br>รเทคโนโ                                                                                                    | ) 200<br>100<br>ตุลาคม<br>(ลยีสารเ<br>ลาป่วย                                                         | 2563 -<br>สนเทศ                                                                                                    | 30 กัน <b>ย</b>                                              | ระชุบสาร<br>วายน 25<br>ลาพักษ์อยู                                                  | สมเทศงาร<br>564                                           | 24767475                      | ภาวิทยาล้<br>ขาดราชก                                                                                                    | ± SA<br>biđedni                      | VE |
| Спорт по спорт с                                                                                                    | ()<br>()<br>()<br>()<br>()<br>()<br>()<br>()<br>()<br>()<br>()<br>()<br>()<br>(                                   | Pa                                                                                                    | ge:1/<br>เกรพุณ<br>สำห<br>รากิจสวนเ<br>จน.ครั้ง<br>พิลา                                                                                          | 1 ()<br>ประเภท<br>มักบริกา<br>รัว<br>สิตเป็น<br>96                                                                                                    | วันที่ 1<br>รเทคโบโ<br>จนคม<br>ที่ลา                                                                                                    | คุลาคม<br>โลยีสารเ<br>ลาประ<br>จนครั้ง<br>สิลา                                                       | 2563 -<br>สนเทศ<br>คิดเป็น<br>%                                                                                                    | 30 กันย<br>จน.ศษ<br>ชี่ลา                                    | ระบบสาร<br>ว่ายน 25<br>จาพักม่อง<br>จน.ครั้ง<br>ส์จา                               | สมเทศจาย<br>2664<br>สิตเป็น<br>36                         | รรุงคางระ<br>จน.คม<br>ที่ลา   | ณาวิทยาล์<br>ขาคราชก<br>จน.ครั้ง<br>ที่ลา                                                                                                    | 2 5A                                 | VE |
| CONCINE AND LONGING                                                                                                    | (H) (1<br>การคาย<br>รูเ<br>บุละากรู                                                                               | Pa<br>Pa<br>องบุคลา<br>รับสบ<br>สีลา                                                                                                    | ige: 1 /<br>เกร พูกา<br>สำห<br>รากิจส่วนเ<br>พิลา                                                                                                | 1 Josian<br>Josian<br>Janus<br>Josian<br>Josian<br>J | วันที่ 1<br>จันคน<br>พิลา                                                                                                    | 200<br>100<br>ตุลาคม<br>ลาปวย<br>ชนครั้ง<br>ชื่อา                                                    | 2563 -<br>สนเทศ<br>ติดเป็น<br>%                                                                                                    | 30 กันะ<br>จบคน<br>ชื่อา                                     | รงบบสาร<br>เวยน 25<br>จาเจ็กม่อน<br>ชั้นครั้ง                                      | สนาศราช<br>664<br>96                                      | ะบุระการ 1<br>จน.คม<br>พิลา   | <ul> <li>จบครายการีสายคลัง</li> <li>จบครายการสายการสายการสายการสายการสายการสายการสายการสายการสายการสายการสายการสายการสายการสายการสายการสายการสายการสายการสายการสายการสายการสายการสายการสายการสายการสายการสายการสา<br/>สายการสายการสายการสายการสายการสายการสายการสายการสายการสายการสายการสายการสายการสายการสายการสายการสายการสายการสายก<br/>สายการสายการสายการสายการสายการสายการสายการสายการสายการสายการสายการสายการสายการสายการสายการสายการสายการสายการสายการสายการสายการสายการสายการสายการสายการสายการสายการสายการส<br/>สายการสายการสายการสายการสายการสายการสายการสายการสายการสายการสายการสายการสายการสายการสายการสายการสายการสายการสาย<br/>สายการสายการสายการสายการสายการสายการสายการสายการสายการสายการสา<br/>สายการสายการสายการสายการสายการสายการสายการสายการสา<br/>สายการสายการสายการสายการสายการสายการสายการสายการสายการสายการสา<br/>สายการสายการสายการสายการสายการสายการสายการสายการสายการสายการสายการสายการสายการสายการสายการสายการสา<br/>สายการสายการสายการสายการสายการสายการสายการสายการสา</li></ul> | 5A     5A     5A     5               | VE |
| NH2BATU                                                                                                    | (H4) (1<br>การสาข<br>รุณ<br>บุครากา                                                                               | Pa           Pa           ระบริการ           สีลา           2                                                                                                    | get 1 /<br>เกร พุณ<br>สำห<br>จนตรัง<br>พิลา                                                                                                    | 1 Josef No. 199                                                                                                    | วันที่ 1<br>รันคน<br>พื่อา                                                                                                    | )<br>โอย<br>เลยีสารเ<br>ลาป่วย<br>ชนตรั้ง<br>สำค                                                     | 2563 -<br>100 -<br>100<br>-<br>100 -<br>100 -<br>100<br>-<br>100 -<br>100<br>-<br>100 -<br>100<br>- | 30 กันะ<br>จับ.ศน<br>พื่อา                                   | ระบบสาร<br>เวยน 25<br>จาเข็กม่อน<br>จันครั้ง<br>สัลา                               | สนเทศจาร<br>55.33                                         | ามุกตาร 1<br>จน.คม<br>พิลา    | ะกาวิทยาส์<br>ขาครายก<br>ขนะครัม<br>พี่ลา                                                                                                    | 2 5A                                 | VE |
| COLOR OF STATE                                                                                                    | ()<br>()<br>()<br>()<br>()<br>()<br>()<br>()<br>()<br>()<br>()<br>()<br>()<br>(                                   | Pa<br>Pa<br>90,00,00<br>91,80<br>91,80<br>91,80<br>91,80<br>91,80<br>91,80<br>91,80<br>91,90<br>91,90<br>910 | get 1 /<br>เกร พูกา<br>สำห<br>จนครั้ง<br>พิลา<br>จนครั้ง                                                                                         | 1 JSELAM<br>XOUSAN<br>10.667<br>10.67<br>10.67                                                                                                    | ) () () () () () () () () () () () () ()                                                                                                    | 200<br>100<br>ตุลาคม<br>ลาปวย<br>จนครั้ง<br>สิลา                                                     | 2563 -<br>1110111<br>101111<br>101111<br>101111<br>101111<br>101111<br>101111<br>1011111<br>10111111                                                                                                    | 30 กันะ<br>จน.คน<br>ที่อา<br>7<br>2                          | ระบบสาร<br>เายน 25<br>สาเจ็กม้อน<br>ชิม.ศรี้ม<br>สิลา<br>9                         | สับเทศงาร<br>564<br>58.33<br>58.33                        | ามุกอากุร :<br>จน.คม<br>ที่ลา | ะ<br>มาเริ่มยาล้<br>จนครัว<br>พื่อา                                                                                                    | 2 500<br>2050/m<br>15<br>ReiBu<br>36 | VE |
| Wuthaamu                                                                                                    | ()<br>()<br>()<br>()<br>()<br>()<br>()<br>()<br>()<br>()<br>()<br>()<br>()<br>(                                   | Ра<br>Ра<br>2<br>2                                                                                                    | ige: 1 /<br>ins พุก<br>สำห<br>พิลา<br>พิลา<br>ร                                                                                                  | 1 )<br>JSELAM<br>JSELAM<br>15667<br>15667<br>40.00                                                                                                    | วันที่ 1<br>รันที่ 1<br>ระเทคโนโ<br>ที่อา<br>1<br>เว                                                                                                    | )<br>2005<br>100<br>100<br>100<br>100<br>100<br>100<br>100                                           | 2563 -<br>1000<br>1000<br>1000<br>1000<br>1000<br>1000<br>1000<br>10                                                                                                    | 30 กันย<br>ข้อา<br>7<br>2<br>2<br>9                          | ระบบสาร<br>เวยน 25<br>จารักม่อบ<br>ชื่อวาร์รัก<br>ชื่อว<br>ชื่อ<br>ชื่อ<br>6<br>50 | สนเทศงาร<br>564<br>55.33<br>40.90<br>34.62                | งมูรตราร :<br>จน.คม<br>ที่ลา  | ะ<br>อหาวิทยาล์<br>ขับครัวษณะ<br>พื่อา                                                                                                    | 2 5A                                 | VE |
| Wuthama                                                                                                    | (H4) (1<br>การคาย<br>ระเ<br>บุละกรุ<br>เว<br>เว<br>เว<br>เว<br>เว<br>เว<br>เว<br>เว<br>เว<br>เว<br>เว<br>เว<br>เว | Pa<br>Pa<br>2<br>2<br>2<br>2                                                                                                    | ige: 1 /<br>เกร พูญา<br>สำเ<br>จนตรีล<br>พื้อๆ<br>                                                                                               | 1 Joseph 1 1 1 1 1 1 1 1 1 1 1 1 1 1 1 1 1 1 1                                                                                                    | วันที่ 1<br>รันที่ 1<br>รันคน<br>ที่สา<br>1<br>1<br>13<br>2                                                                                                    | ) 200<br>100<br>100<br>100<br>100<br>100<br>100<br>100<br>100<br>100                                 | 2563 -<br>80(1)<br>80<br>83<br>2500<br>5300<br>533                                                                                                    | 30 กันะ<br>จน.ศบ<br>มีลา<br>7<br>2<br>2                      | ระบบสาร<br>เวยน 25<br>จาเร็กม่อน<br>ชื่อร<br>                                      | สามาศาราร<br>5664<br>36<br>38<br>38<br>34,62              | รบูรกราช 1                    |                                                                                                    | 5A                                   | VE |
| WEIGHT - WEIGHT - WEIght - WEIght - WEI | нн) (1<br>ллавлог<br>цавлол<br>(2<br>5<br>28<br>6<br>28                                                           | Pa<br>Pa<br>000000000000000000000000000000000                                                                                                    | ins พูณ<br>สถา<br>หลิง<br>พิลา<br>                                                                                                    | 1 JSELAM<br>JSELAM<br>MINISAN<br>16.67<br>40.00<br>33.33<br>32.15                                                                                                    | วันที่ 1           รันที่ 1           รนคลเปล่า           ม           1           1           1           1           1           1           1           1           1           1           1           1           1           1           1           1           1           1 | ตุลาคม<br>เลยีสารม<br>ลางระ<br>ชุมครั้ง<br>1<br>1<br>2<br>2<br>20<br>7<br>7<br>8                     | 2563 -<br>81107<br>8133<br>2500<br>5300<br>5330<br>5330                                                                                                    | 30 กันะ<br>จบ.ศบ<br>ที่อา<br>7<br>2<br>2<br>9                | ระงาะสาร<br>ภายาน 25<br>ชนะครั้ง<br>ชื่อว<br>6<br>10<br>24                         | สนเทศจาร<br>364<br>56.33<br>40.00<br>54.62<br>50.60       | จนคม                          | จนครัวษณะ<br>ชื่อเครื่อง<br>ชื่อเ                                                                                                    | 2 5A                                 | VE |
| Wubarru                                                                                                    | нн) (1<br>ллании<br>учелая<br>12<br>38<br>6<br>28<br>6<br>15                                                      | Pa<br>Pa<br>3000000000000000000000000000000000                                                                                                    | ige: 1 /<br>เกร พูกา<br>สาม<br>รมกิธสวมเม<br>พิลา<br>ร<br>ร<br>ร<br>ร<br>ร<br>ร<br>ร<br>ร<br>ร<br>ร<br>ร<br>ร<br>ร<br>ร<br>ร<br>ร<br>ร<br>ร<br>ร | 1 Josef Market State State Sta                                                                                                    | วันที่ 1<br>วันที่ 1<br>จนคน<br>ที่สา<br>1<br>1<br>1<br>1<br>1<br>1<br>2<br>2<br>2<br>2<br>2<br>2                                                                                                    | ) 200<br>100<br>100<br>พุธาคม<br>มาป้วย<br>ชมครั้ง<br>ชื่อา<br>1<br>1<br>2<br>20<br>7<br>7<br>8<br>2 | 2563 -<br>7%<br>833<br>21,00<br>53,00<br>53,50<br>17,86<br>13,53                                                                                                    | 30 กันะ<br>จบ.ศบ<br>พิศา<br>7<br>2<br>2<br>2<br>9<br>44<br>5 | รงบเสา<br>เายน 25<br>ชุมครีส<br>ชุม<br>6<br>10<br>24<br>6                          | สบเทศจาร<br>564<br>96<br>55.33<br>40.00<br>54.62<br>50.00 | รัฐมะกระ :                    |                                                                                                    | 2 5A                                 | VE |

รูปที่ 33 หน้าจอแสดงรายงานสรุปจำนวนวันลารายส่วนงาน

• รายงานการลาจำแนกตามประเภทการลา

เป็นรายงานรายการลาที่มีบุคลากรของส่วนงานลาในช่วงวันที่ที่เลือก โดยเลือกหน่วยงาน ประเภทการลา วันที่เริ่มต้นและสิ้นสุดที่ต้องการ วิธีการแสดงข้อมูลเป็น Excel หรือ PDF และกดปุ่ม แสดง ข้อมูล

| ลือดหมวยงาน                                              |                                         |                                          |           |                                                                                                    |                                                                                                    |                                                         |                                         |                      |            |                                                                                                    |      |    |  |
|----------------------------------------------------------|-----------------------------------------|------------------------------------------|-----------|----------------------------------------------------------------------------------------------------|----------------------------------------------------------------------------------------------------|---------------------------------------------------------|-----------------------------------------|----------------------|------------|----------------------------------------------------------------------------------------------------|------|----|--|
| ่ำนักบริการเทคโนโลยีสา                                   | ารสนเทค                                 |                                          |           |                                                                                                    |                                                                                                    |                                                         |                                         |                      |            |                                                                                                    |      |    |  |
| ล้อดหม่วยจาน                                             |                                         |                                          |           |                                                                                                    |                                                                                                    |                                                         |                                         |                      |            |                                                                                                    |      |    |  |
| ไม่ระบุ                                                  |                                         |                                          |           |                                                                                                    |                                                                                                    |                                                         |                                         |                      |            |                                                                                                    |      |    |  |
|                                                          |                                         |                                          |           |                                                                                                    |                                                                                                    |                                                         |                                         |                      |            |                                                                                                    |      |    |  |
| ะะไม่ระบุ                                                |                                         |                                          |           | -                                                                                                    |                                                                                                    |                                                         |                                         |                      |            |                                                                                                    |      |    |  |
|                                                          |                                         |                                          |           |                                                                                                    |                                                                                                    |                                                         |                                         |                      |            |                                                                                                    |      |    |  |
| 5 ธันวาคม 2563                                           |                                         |                                          |           | ٦                                                                                                    |                                                                                                    |                                                         |                                         |                      |            |                                                                                                    |      |    |  |
| ดวันที                                                   |                                         |                                          |           | -                                                                                                    |                                                                                                    |                                                         |                                         |                      |            |                                                                                                    |      |    |  |
| .5 ธันวาคม 2563                                          |                                         |                                          |           |                                                                                                    |                                                                                                    |                                                         |                                         |                      |            |                                                                                                    |      |    |  |
| sแสดงขอมูล<br>) Excel 💽 PDF<br>ແสดงข้อมูล                | ส้าง                                    |                                          |           |                                                                                                    |                                                                                                    |                                                         |                                         |                      |            |                                                                                                    |      |    |  |
| รแลดงขอมูล<br>) Excel O PDF<br>แสดงขอมูล                 | ส้าง                                    | (                                        | IN IT Pag | ie: 1 / 1 (k) (1                                                                                             | N) 2009                                                                                                  | 6.                                                      |                                         |                      |            | -                                                                                                    | ± sA | VE |  |
| รแสดงข้อมูล<br>) Excel <b>()</b> PDF<br>แสดงข้อมูล       | ăτο<br>CCMU (Π)S                        | (                                        | M T Pag   | e: 1/ 1 ()) ()                                                                                               | 1009                                                                                                    | 6                                                       |                                         | 1007100              |            | - I                                                                                                    | ± ≤A | Ve |  |
| ແສດຈນ້ອມູສ<br>ແສດຈນ້ອມູສ                                 | άτο<br>CMU ME                           | (                                        | HA I Pag  | ie: 1 / 1 ())<br>การงานครวจสุดชบภารตาจำบ<br>เหร่างเริ่มก่าย 25<br>สำนักปริกรมคล์ไป                           | 200m<br>1009<br>1009<br>10-125 Sivanau<br>10-125 Sivanau<br>10-125 Sivanau                               | 5<br>1787<br>2565                                       |                                         | surfu                |            | - I I                                                                                                    | ± ≤A | VE |  |
| suanovioųa<br>) Excel <b>()</b> PDF<br><b>ματονύο</b> ųa | άτο<br>CMU (ΠΕ<br>Mitter The Uther of C | -211000                                  | He Pag    | ie: 1 / 1 ()) ()<br>รายงามพรวจสอบการสาจัาม<br>เหว่างรับที่ 25 ธันวากม 25<br>สำนักบริการแคล์ไป<br>ชน่วยงานปวย | มกตามประเภทก<br>1009<br>เร 25 รับวาณ<br>เริ่ตารสนเทศ<br>ประเภทกระกา                                      | 5<br>1581<br>2565<br>รับที่เริ่มสับลา                   | ระภัติบรุดดา                            | too#He<br>รัญญาภูม   | 50-14-16 J | and the factor                                                                                                    | ± ≤A | Ve |  |
| suaαουδυμα<br>) Excel   PDF<br>μααουδομα                 | άτο<br>CMU Mission<br>Sinth United      | -1-1-1-1-1-1-1-1-1-1-1-1-1-1-1-1-1-1-1-1 | HA I Pag  | ie: 1 / 1 ()) ()<br>ราษงานพรวจสลอบการอาจำบ<br>เหน่างรับค์ 25 อันวากอ 25<br>สำนักบริการเทคโบไ<br>หน่างราบปอย  | นกคามประเภทก<br>1009<br>3-25 รับวาณ<br>เรียวรณหาร<br>ระการสนุมหร                                         | 6<br>1787<br>2265<br>2105เริ่มตั้นสมตัวเลก<br>2512 2263 | รับที่สิ้นสุดดา<br>25/12 (2565          | dout-the<br>Stop-the | 0000000 J  | an the function of the second second s | ± ≤A | VE |  |
| suacovioua<br>) Excel   PDF  uacovioua                   |                                         | - similar                                | HA I Pag  | te: 1 / 1 ())<br>รายงานคร่วงสุดชุมภารตาจำน<br>เหล่างรับที่ 25 อันวากต 25<br>สำนักบริการเทคโบโ<br>หน่ายงานปอย | 200m<br>1009<br>มาคามประมาทก<br>3-25 รับวาคม<br>เริ่สาวสมมาส<br>ประมาทารถา<br>ระการน<br>อากัวน<br>อากัวน | 6<br>1967<br>2565<br>2012256<br>2412256<br>2412256      | รับที่สิ้นสุดคา<br>ธราว 256<br>ธราว 256 | auerde<br>ingester   | 10-14-00 J |                                                                                                    |      | VE |  |

รูปที่ 34 หน้าจอแสดงรายงานการลาจำแนกตามประเภทการลา